# GEO5

# Programme « Stratigraphie » : Création d'un modèle défini par l'utilisateur

#### Résumé

Chaque pays ou entreprise a ses exigences quant à la forme de la documentation associée aux essais *in situ*. Le programme « Stratigraphie » permet de définir n'importe quelles données et rapports géologiques à l'intérieur d'un jeu de modèles. L'objectif de ce cahier technique est de montrer comment vous pouvez créer ces modèles et les modifier. Le fichier exemple correspondant est « Demo\_manual\_44.gsg ».

**ATTENTION** : Dans ce document, l'utilisateur sera guidé à travers toutes les étapes de définition et d'analyse d'un projet géotechnique, dans un contexte établi par l'auteur. L'utilisateur doit être informé que les réglages de l'analyse (onglet « Paramètres ») sont de sa responsabilité et doivent être vérifiés/adaptés avant de commencer tout nouveau projet.

## 1 Projet

Modifier le jeu de modèles « Norme EN (Standard) » pour le sondage de façon à ce que :

- les couches comprennent la donnée textuelle « Ma forabilité »
- les remarques ne soient pas saisies pour les différentes couches mais seulement pour l'ensemble du sondage
- il contienne de nouveaux types d'échantillons « Agressivité » et « Résistance de la roche -Schmidt ».

Utiliser les données du manuel d'ingénierie précédent « Demo\_manual\_42.gsg ». Nommer le jeu de modèles nouvellement créé EM 44 et enregistrer-le dans le Gestionnaire de modèles pour une utilisation ultérieure.

Ensuite, modifier le rapport géologique de sortie afin qu'il corresponde aux nouvelles données. Le log de sortie du jeu de modèles « Norme EN (Standard) » pour les sondages a la forme suivante :

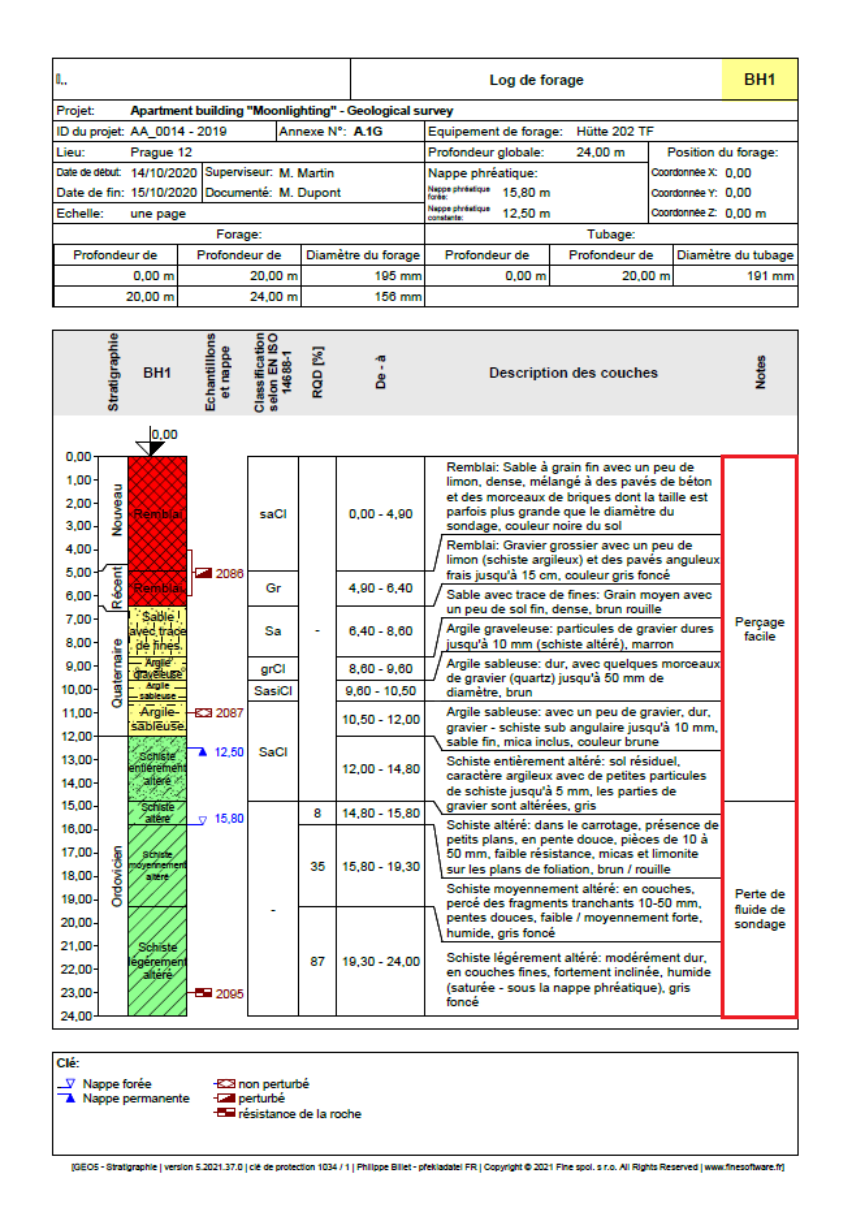

FIGURE 1 – Rapport géologique avant modification

Suite aux modifications du jeu de modèles, le rapport géologique aura l'allure suivante :

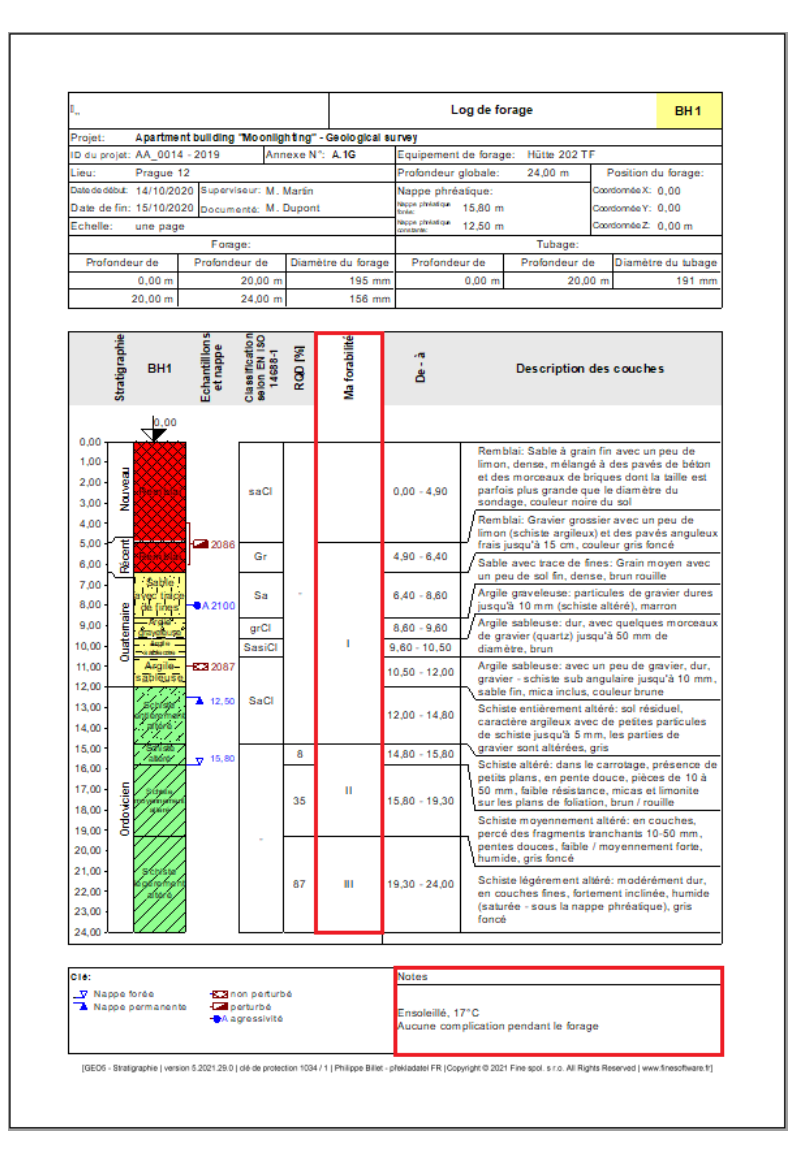

FIGURE 2 – Rapport géologique après modification

### 2 Solution

### 2.1 Généralités

Tout d'abord, ouvrez le fichier « Demo\_manual\_42.gsg », qui contient les données d'essais. Dans le cadre « Modèles », vérifiez que vous avez sélectionné le jeu de modèles à modifier - « Norme EN (Standard) » (si un jeu de modèles différent est sélectionné, il suffit de cliquer sur le bouton « Sélectionner un jeu de modèles » pour le modifier). Cliquez sur le bouton « Modifier une copie du jeu actuel de modèle et l'ajouter au gestionnaire » pour ouvrir la fenêtre d'édition du jeu de modèles.

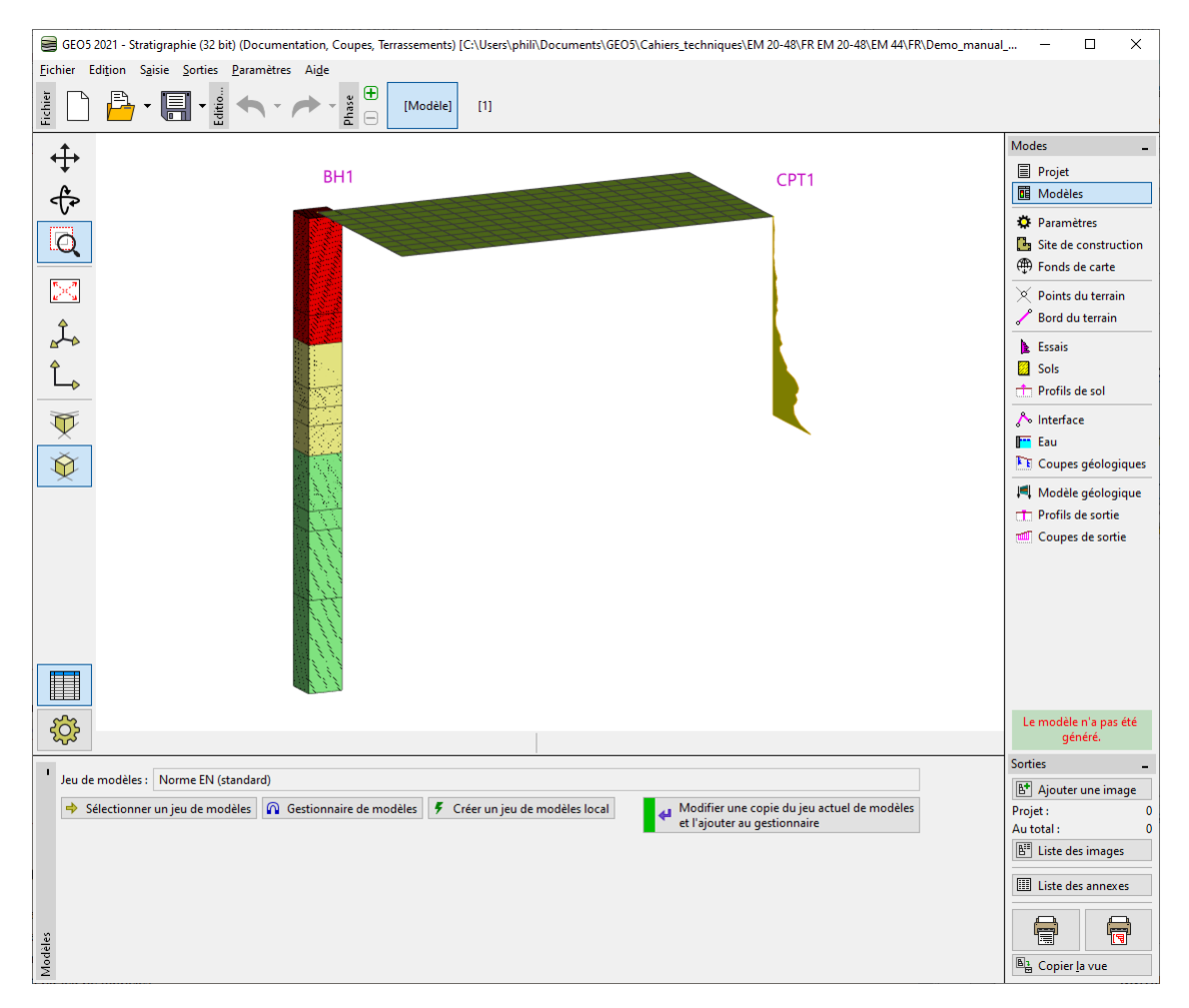

FIGURE 3 – Cadre « Modèles »

Nous allons nommer « EM 44 » ce nouveau jeu de modèles. Après l'édition, le modèle est sauvegardé dans le « Gestionnaire de modèles ».

| Nom : |                     |
|-------|---------------------|
| Num.  | Nom                 |
| 1     | Sondage             |
| 2     | Forage hydrologique |
| 3     | СРТ                 |
| 4     | DPT                 |
| 5     | SPT                 |
| 6     | DMT                 |
| 7     | PMT                 |

FIGURE 4 – Création de la copie de jeu de modèles « EM 44 »

Dans ce tableau, nous allons sélectionner le modèle n° 1 (Sondage). Dans la fenêtre « Modification du modèle », nous constatons que le modèle contient les données de l'essai sélectionné (partie gauche de la fenêtre) et les rapports d'impression de données (partie droite de la fenêtre). Ensuite, le mappage pour l'import/export se trouve dans le coin droit de la fenêtre (plus d'informations, consulter le cahier technique 47 - Exportation et importation des essais *in situ* dans le programme « Stratigraphie ») :

| Modif        | cation du modèle                                                                    |                   |                                                    |                                                            |                            |                                                                                                    |          |                                     |         |                                               |                          |            |                        |
|--------------|-------------------------------------------------------------------------------------|-------------------|----------------------------------------------------|------------------------------------------------------------|----------------------------|----------------------------------------------------------------------------------------------------|----------|-------------------------------------|---------|-----------------------------------------------|--------------------------|------------|------------------------|
| Nom: Ab      | Sondage                                                                             | •                 | A FR Commenta                                      | ire : 🚘                                                    | • 7 <sub>A</sub>           |                                                                                                    |          |                                     |         |                                               |                          |            |                        |
|              |                                                                                     |                   |                                                    | Données saisi                                              | 8                          |                                                                                                    |          |                                     |         | L                                             | ste des protocoles de so | tie        |                        |
| Num.         | Nom                                                                                 |                   | Туре                                               | Paramètres                                                 | Saisie conditionnelle      | Commentaire                                                                                             | Ŀ        | g Ajouter                           | Num.    | Nom                                           | Type de                  | protocole  | 🕂 Ajouter              |
| 1            | Nom de l'essai                                                                      | - 6               | Texte                                              |                                                            |                            | Global / Fixe                                                                                           | A 1      | <sup>50</sup> selon un exemple type | 1       | Forage - Essai in situ                        | essai in sit             | u i        |                        |
| 2            | Profondeur globale                                                                  | 0                 | Num.                                               | Symbole: d <sub>tot</sub><br>8,89 m<br>8,89 ft             |                            | Non-modifiable - calculé<br>automatiquement avec les données<br>de l'essai sur site /Global / Fixe      | 4        | Ajouter<br>(à la fin)               | 2       | Forage - Profil du sol                        | profils de               | iol        |                        |
| 3            | Coordonnée X                                                                        | 0                 | Num.                                               | 8,89 m<br>8,89 ft                                          |                            | Global / Fixe                                                                                           |          |                                     |         |                                               |                          |            |                        |
| 4            | Coordonnée Y                                                                        | 0                 | Num.                                               | 8,89 m<br>8,89 ft                                          |                            | Global / Fixe                                                                                           |          |                                     |         |                                               |                          |            |                        |
| 5            | Coordonnée Z                                                                        | 0                 | Num.                                               | 8,89 m<br>8,89 ft                                          |                            | Global / Fixe                                                                                           |          |                                     |         |                                               |                          |            | Da Copier              |
| 6            | Décalage vertical de l'origine                                                      | 0                 | Num.                                               | Symbole: d <sub>b</sub><br>8,89 m<br>8,89 ft               |                            | Global / Fixe                                                                                           |          |                                     | Rap     | oports de sortie d                            | es essais in situ        |            | 100 tous               |
| 7            | Nappe phréatique forée                                                              | ۲                 | Texte                                              | Symbole: GWT <sub>b</sub>                                  |                            | Non-modifiable - liste des nappes                                                                       |          |                                     |         | Liste des mannages                            | de données nour l'expor  | ation et l | 'importation           |
|              |                                                                                     |                   |                                                    | Description de l'unité: m, ft                              |                            | forées à partir du tableau des nappes<br>/ Forage+Puits+SPT+PMT                                         |          |                                     | N       | im. Nom                                       | Commentaire              |            | + Aiouter              |
| 8            | Nappe phréatique constante                                                          | 0                 | Texte                                              | Symbole: GWT <sub>s</sub><br>Description de l'unité: m, ft |                            | Non-modifiable - liste des nappes<br>constantes à partir du tableau des<br>nappes /Forage+Puits+SPT+PMT |          |                                     |         | 1 FINE AGS4 Ed. 4.0.4<br>2 FINE - EN Standard |                          |            | -                      |
| 9            | Couches<br>Epaisseur<br>Profondeur<br>Nom du sol                                    | 12<br>0<br>0<br>0 | Table<br>Num.<br>Num.<br>Texte                     | Avec la épaisseur de la couche<br>Nombre d'éléments 6      |                            | Forage+puits+SPT+PMT / Fixe                                                                             |          |                                     |         |                                               |                          |            |                        |
|              | Motif du sol<br>Description de la couche<br>Données - Elémentaires<br>Stratigraphie | 00000             | Echantillon et couleur<br>Texte<br>Groupe<br>Texte | Données saisi                                              | ssables de l'essai in situ |                                                                                                    |          |                                     | Map     | opage pour l'impo<br>iis in situ              | rt/export des            |            | Copier<br>tous         |
|              | Classification selon EN ISO 14688-1<br>Classification selon EN ISO 14688-2          | 8                 | Texte<br>Texte                                     |                                                            |                            |                                                                                                    | 6        | Copier<br>tous                      | Colonne | e par défaut pour des coup                    | s (nombre de colonnes 4) |            | Saisir des colonne     |
|              | Notes                                                                               | õ                 | Texte                                              |                                                            |                            |                                                                                                    | <b>▼</b> | g Entrer                            | Représ  | entations graphiques lors d                   | l'édition (nombre d'élén | ients 1) : | 🔳 Saisir des graphique |
| Utilisabilit | é : création du modèle, sondage                                                     |                   |                                                    |                                                            |                            |                                                                                                    |          |                                     |         |                                               | OK + 🔸                   | 🗸 0        | /K 🗙 Annul             |

FIGURE 5 – Fenêtre « Modification du modèle »

Remarque : dans un seul modèle, il est possible de définir les données pour tous les types d'essai que le programme « Stratigraphie » supporte (Sondage, Forage, CPT, DPT, SPT, DMT et PMT) et la forme de tous les rapports de sortie des données saisies. Nous allons tout d'abord nous concentrer sur l'édition des données. Toutes les données contenues dans le modèle sont affichées dans la partie gauche de la fenêtre :

|      |                                                                                                    |                                                                                                    | Données saisies                                                                                   |                       |                                                                                                    |                       |
|------|----------------------------------------------------------------------------------------------------|----------------------------------------------------------------------------------------------------|---------------------------------------------------------------------------------------------------|-----------------------|----------------------------------------------------------------------------------------------------|-----------------------|
| Num. | Nom                                                                                                    | Туре                                                                                                    | Paramètres                                                                                        | Saisie conditionnelle | Commentaire                                                                                             | ⊾n Ajouter            |
| 1    | Nom de l'essai                                                                                                    | S Texte                                                                                                    |                                                                                                   |                       | Global / Fixe                                                                                           | selon un exemple type |
| 2    | Profondeur globale                                                                                                    | 🕤 Num.                                                                                                    | Symbole: d <sub>tot</sub><br>8,89 m<br>8,89 ft                                                    |                       | Non-modifiable - calculé<br>automatiquement avec les données<br>de l'essai sur site /Global / Fixe      | Ajouter<br>(à la fin) |
| 3    | Coordonnée X                                                                                                    | 🕥 Num.                                                                                                    | 8,89 m<br>8,89 ft                                                                                 |                       | Global / Fixe                                                                                           |                       |
| 4    | Coordonnée Y                                                                                                    | 🕥 Num.                                                                                                    | 8,89 m<br>8,89 ft                                                                                 |                       | Global / Fixe                                                                                           |                       |
| 5    | Coordonnée Z                                                                                                    | 🕤 Num.                                                                                                    | 8,89 m<br>8,89 ft                                                                                 |                       | Global / Fixe                                                                                           |                       |
| 6    | Décalage vertical de l'origine                                                                                                    | 🕤 Num.                                                                                                    | Symbole: d <sub>h</sub><br>8,89 m<br>8,89 ft                                                      |                       | Global / Fixe                                                                                           |                       |
| 7    | Nappe phréatique forée                                                                                                    | 🕤 Texte                                                                                                    | Symbole: GWT <sub>b</sub><br>Description de l'unité: m, ft                                        |                       | Non-modifiable - liste des nappes<br>forées à partir du tableau des nappes<br>/ Forage+Puits+SPT+PMT    |                       |
| 8    | Nappe phréatique constante                                                                                                    | S Texte                                                                                                    | Symbole: GWTs<br>Description de l'unité: m, ft                                                    |                       | Non-modifiable - liste des nappes<br>constantes à partir du tableau des<br>nappes /Forage+Puits+SPT+PMT |                       |
| 9    | Couches<br><u>Epaisseur</u><br>Profondeur<br>Nom du sol<br>Motif du sol<br>Description de la couche<br>Données - Elémentaires<br>Stratigraphie<br>Classification selon EN ISO 14688-1<br>Classification selon EN ISO 14688-2<br>RQD<br>Notes | Ibble       Num.       Num.       Texte       Echantilion et couleur       Texte       Groupe       Texte       Texte       Texte       Texte       Texte       Texte       Texte       Texte       Texte       Texte       Texte       Texte       Texte       Texte       Texte                                        | Avec la épaisseur de la couche<br>Nombre d'éléments 6                                             |                       | Forage+ puits+ SPT+PMT / Fixe                                                                           |                       |
| 10   | Echantillons<br><u>Profondeur de</u><br><u>Type d'échantillon</u><br>non perturbé<br>perturbé<br>technologique<br>résistance de la roche<br>lixiviat<br>échantillon d'eau<br>autre<br>Identifiant de l'échantillon                           | Table     Num.     Num.     Num.     Liste     Elément de l'énumérati     Elément de l'énumérati     Elément de l'énumérati     Elément de l'énumérati     Elément de l'énumérati     Elément de l'énumérati     Elément de l'énumérati     Elément de l'énumérati     Elément de l'énumérati     Elément de l'énumérati | Avec la profondeur "de" et facultatif<br>"à"<br>Nombre d'éléments 4<br>on<br>on<br>on<br>on<br>on |                       | Forage+SPT+PMT / Fixe                                                                                   |                       |
| 11   | Nappe phréatique<br><u>Profondeur</u><br>Type de nappe<br>Nappe forée<br>Nappe permanente<br>Description de la nappe phréatique                                                                                                    | <ul> <li>Table</li> <li>Num.</li> <li>Liste</li> <li>Élément de l'énumérati</li> <li>Élément de l'énumérati</li> <li>Texte</li> </ul>                                                                                                    | Avec la profondeur<br>Nombre d'éléments 3<br>on                                                   |                       | Forage+Puits+SPT+PMT / Fixe                                                                             | Copier<br>tous        |

FIGURE 6 – Fenêtre « Modification du modèle » - les icônes

Remarque : afin d'assister l'utilisateur et pour plus de clarté, les différentes données sont associées à des icônes :

- 1. Maison (m) indique que le type de données a été créé et nommé par l'utilisateur
- Globe (S) indique que le type de données a été sélectionné dans la « Bibliothèque globale ». La bibliothèque globale contient des types de données prédéfinis que l'utilisateur peut insérer dans son modèle
- 3. Globe avec une maison (a) indique que le type de données a été sélectionné dans la bibliothèque globale, puis modifié par l'utilisateur.

### 2.2 Ajout d'une nouvelle donnée - propriétés des couches

Nous allons ajouter une nouvelle propriété de couche - « Ma forabilité ». Dans l'onglet « Sondage », sélectionnez l'élément - n° 9 « Couches » et cliquez sur le bouton « Éditer » (le double-clic de la souris produit le même résultat) :

# GEO5

|      |                                                                                                    |                                                                                                    | Données saisies                                                                                                  |                       |                                                                                                    |   |                                                                                        |
|------|----------------------------------------------------------------------------------------------------|----------------------------------------------------------------------------------------------------|----------------------------------------------------------------------------------------------------|-----------------------|----------------------------------------------------------------------------------------------------|---|----------------------------------------------------------------------------------------|
| Num. | Nom                                                                                                    | Туре                                                                                                    | Paramètres                                                                                                    | Saisie conditionnelle | Commentaire                                                                                             |   | ⊫₀ Ajouter                                                                             |
| 1    | Nom de l'essai                                                                                                    | S Texte                                                                                                    |                                                                                                    |                       | Global / Fixe                                                                                           |   | selon un exemple type                                                                  |
| 2    | Profondeur globale                                                                                                    | S Num.                                                                                                    | Symbole: d <sub>tot</sub><br>8,89 m<br>8,89 ft                                                                   |                       | Non-modifiable - calculé<br>automatiquement avec les données<br>de l'essai sur site /Global / Fixe      |   | <ul> <li>Ajouter</li> <li>(à la fin)</li> </ul>                                        |
| 3    | Coordonnée X                                                                                                    | S Num.                                                                                                    | 8,89 m<br>8,89 ft                                                                                                |                       | Global / Fixe                                                                                           |   | : Insérer<br>(avant 9)                                                                 |
| 4    | Coordonnée Y                                                                                                    | S Num.                                                                                                    | 8,89 m<br>8,89 ft                                                                                                |                       | Global / Fixe                                                                                           |   | 7 Editer<br>(numéro 9)                                                                 |
| 5    | Coordonnée Z                                                                                                    | S Num.                                                                                                    | 8,89 m<br>8,89 ft                                                                                                |                       | Global / Fixe                                                                                           |   | Supprimer                                                                              |
| 6    | Décalage vertical de l'origine                                                                                                    | 🕤 Num.                                                                                                    | Symbole: d <sub>h</sub><br>8,89 m<br>8,89 ft                                                                     |                       | Global / Fixe                                                                                           |   | (numero 9)                                                                             |
| 7    | Nappe phréatique forée                                                                                                    | S Texte                                                                                                    | Symbole: GWT <sub>b</sub><br>Description de l'unité: m, ft                                                       |                       | Non-modifiable - liste des nappes<br>forées à partir du tableau des nappes<br>/ Forage+Puits+SPT+PMT    |   | <ul> <li>(numéro 9)</li> <li>Déplacer en bas de la page</li> <li>(numéro 9)</li> </ul> |
| 8    | Nappe phréatique constante                                                                                                    | S Texte                                                                                                    | Symbole: GWT <sub>s</sub><br>Description de l'unité: m, ft                                                       |                       | Non-modifiable - liste des nappes<br>constantes à partir du tableau des<br>nappes /Forage+Puits+SPT+PMT |   | (numero 9)                                                                             |
|      | Epitissur<br>Profondeur<br>Nom du sol<br>Motf du sol<br>Description de la couche<br>Données - Elémentaires<br>Stratigraphie<br>Classification selon EN ISO 14688-1<br>Classification selon EN ISO 14688-2<br>ROD<br>Notes                               | Num,     Num,     Num,     Yette     Echantillon et couleur     Texte     Groupe     Texte     Texte     Texte     Texte     Texte     Texte     Texte     Texte     Texte                                                                                                    | Nombre d'éléments 6                                                                                              |                       |                                                                                                    |   |                                                                                        |
| 10   | Echantillons<br>Profondeur de<br>Profondeur de<br>Type d'échantillon<br>non perturbé<br>perturbé<br>technologique<br>résistance de la roche<br>lioiviat<br>échantillon d'eau<br>autre<br>Identifiant de l'échantillon<br>Nappe privátique<br>Profondeur | Table     Table     Num.     Num.     Liste     Litent     Element de l'énumération     Element de l'enumération     Element de l'enumération     Element de l'enumération     Element de l'enumération     Element de l'enumération     Element de l'enumération     Element de l'enumération     Element de l'enumération     Element de l'enumération     Table     Num. | Avec la profondeur "de" et facultatif<br>"å"<br>Nombre d'éléments 4<br>Avec la profondeur<br>Nombre d'éléments 3 |                       | Forage+SPT+PMT / Fixe<br>Forage+Puits+SPT+PMT / Fixe                                                    |   |                                                                                        |
|      | Type de nappe<br>Nappe forée<br>Nappe permanente<br>Description de la nappe phréatique                                                                                                    | Liste     Élément de l'énumératior     Élément de l'énumératior     Élément de l'énumératior     Texte                                                                                                    |                                                                                                    |                       |                                                                                                    | • | Copier<br>(numéro 9)                                                                   |

FIGURE 7 – Fenêtre « Modification du modèle » - sélection de la donnée à modifier

La fenêtre de dialogue « Édition du type de données » s'ouvre. Elle présente les données associées à la couche de sol :

| E Fo              | lition du type de données                                                                                                    |                                                     |            |                                                                   |                                      | _                   | П       | ×    |
|-------------------|----------------------------------------------------------------------------------------------------|-----------------------------------------------------|------------|-------------------------------------------------------------------|--------------------------------------|---------------------|---------|------|
| <b>G</b>          |                                                                                                    |                                                     |            |                                                                   |                                      |                     | _       |      |
| - Par             | amètres du type de données                                                                                                    |                                                     |            |                                                                   |                                      |                     |         |      |
| Type :            | Table - Nom: 🕥 Couches                                                                                                    | ▼ 🛪 FR Comme                                        | ntaire : 🔇 | Forage+puits+SPT+PMT / Fixe                                       | ▼ 🛪 FR Param                         | iètres : 👫 global m | nodifié | -    |
| Туре о            | le tableau : Avec la épaisseur de la couche 🗸 🗸                                                                                              |                                                     |            |                                                                   |                                      |                     |         |      |
| Num               | Nom                                                                                                    | Туре                                                | Colonne    | Paramètres                                                        | Commentaire                          | 🚓 Ajouter           |         |      |
| 1                 | Epaisseur S                                                                                                    | Num.                                                | ~          | Symbole: t<br>8,89 m<br>8,89 ft                                   | Global / Fixe                        | " (à la fin)        |         |      |
| 2                 | Profondeur                                                                                                    | Num.                                                | *          | Symbole: d<br>8,89 m<br>8,89 ft<br>Autoriser la saisie une chaîne | Non-modifiable - calculé à partir de |                     |         |      |
| 3                 | Nom du sol 5                                                                                                    | 5 Texte                                             |            |                                                                   | Forage+Puits+SPT+PMT / Fixe          |                     |         |      |
| 4                 | Motif du sol S                                                                                                    | Echantillon et couleur                              |            | Echantillon et couleur                                            | Forage+Puits+SPT+PMT / Fixe          |                     |         |      |
| 5                 | Description de la couche                                                                                                    | Texte                                               | ~          | Texte multiligne                                                  | Forage+Puits+SPT+PMT / Fixe          |                     |         |      |
| 6                 | Donnés - Lémentaires al<br>Stratigraphie 5<br>Classification selon EN ISO 14688-1<br>Classification selon EN ISO 14688-2<br>RQD 5<br>Notes 5 | Groupe<br>Texte<br>Texte<br>Texte<br>Texte<br>Texte |            | Nombre d'éléments 5                                               |                                      | Copier              |         |      |
|                   |                                                                                                    |                                                     |            |                                                                   |                                      | Entrer              |         |      |
| — Sai:<br>Liste p | rincipale :    (indéterminé)                                                                                                    | e utilisée comme principale                         |            |                                                                   |                                      |                     |         |      |
|                   | Type de données global modifé                                                                                                    |                                                     |            |                                                                   | OK + 🛧 OK + 🦊                        | 🗸 ОК                | 🗙 Ann   | uler |

FIGURE 8 – Fenêtre « Édition du type de données »

Cliquez sur le bouton « Ajouter » pour ajouter un nouvel élément :

| Nouveau type de données                                            | X              |
|--------------------------------------------------------------------|----------------|
| Méthode de saisie : créer un nouveau type de données utilisateur 💌 |                |
|                                                                    |                |
|                                                                    |                |
|                                                                    |                |
|                                                                    |                |
|                                                                    | V OK X Annuler |

FIGURE 9 – Création d'une nouvelle donnée utilisateur - étape 1

Après avoir confirmé en cliquant sur le bouton « OK », décrivez le type de données à créer :

| Nouvelle colonne de table                                                                         |           |   | > |
|---------------------------------------------------------------------------------------------------|-----------|---|---|
| <sup>J</sup> aramètres du type de données                                                         |           |   |   |
| e: Texte 🔻 Nom: 🏦 Ma forabilité 🔹 🔻 🛪 FR Commentaire: 🏦 🔍 🔻 🛪                                     |           |   |   |
| nbole: MD                                                                                         |           |   |   |
| trique : Description de l'unité :                                                                 |           |   |   |
| vérial : Description de l'unité :                                                                 |           |   |   |
| Texte multiligne                                                                                  |           |   |   |
|                                                                                                   |           |   |   |
|                                                                                                   |           |   |   |
|                                                                                                   |           |   |   |
|                                                                                                   |           |   |   |
|                                                                                                   |           |   |   |
|                                                                                                   |           |   |   |
|                                                                                                   |           |   |   |
|                                                                                                   |           |   |   |
|                                                                                                   |           |   |   |
| iaisie conditionnelle                                                                             |           |   |   |
| e principale : (indéterminé) v II n'y a aucune liste qui pourrait être utilisée comme principale. |           |   |   |
| Tone de desenée utilizateur                                                                       | - Aigutor | ¥ |   |

FIGURE 10 – Création d'une nouvelle donnée utilisateur - étape 2

Un clic sur le bouton « Ajouter » finalise l'ajout du type de données dans les données des couches.

| pe:  | Table v Nom: S Couches                                                                                                    |                  | 🝷 🛪 FR Comme                                                 | ntaire : 🤇 | Forage+puits+SPT+PMT / Fixe                                       | ▼ 🛪 FR Param                           | ètres : 🕻 global modifié 🔹 |
|------|----------------------------------------------------------------------------------------------------|------------------|--------------------------------------------------------------|------------|-------------------------------------------------------------------|----------------------------------------|----------------------------|
| pe d | de tableau : Avec la épaisseur de la couche 🔹                                                                                        |                  |                                                              |            |                                                                   |                                        |                            |
| lum. | . Nom                                                                                                    |                  | Туре                                                         | Colonne    | Paramètres                                                        | Commentaire                            | Ajouter                    |
| 1    | Epaisseur                                                                                                    | \$               | Num.                                                         | 1          | Symbole: t<br>8,89 m<br>8,89 ft                                   | Global / Fixe                          | 🖌 (à la fin)               |
| 2    | Profondeur                                                                                                    | 6                | Num.                                                         | ~          | Symbole: d<br>8,89 m<br>8,89 ft<br>Autoriser la saisie une chaîne | Non-modifiable - calculé à partir de l |                            |
| 3    | Nom du sol                                                                                                    | 6                | Texte                                                        | ~          |                                                                   | Forage+Puits+SPT+PMT / Fixe            |                            |
| 4    | Motif du sol                                                                                                    | 9                | Echantillon et couleur                                       | ~          | Echantillon et couleur                                            | Forage+Puits+SPT+PMT / Fixe            |                            |
| 5    | Description de la couche                                                                                                    | 6                | Texte                                                        | 1          | Texte multiligne                                                  | Forage+Puits+SPT+PMT / Fixe            |                            |
| 6    | Donnés - Elémentaires<br>Stratigraphie<br>Classification selon EN ISO 14688-1<br>Classification selon EN ISO 14688-2<br>RQD<br>Notes | 0 0 0 0 <b>1</b> | Groupe<br>Texte<br>Texte<br>Texte<br>Texte<br>Texte<br>Texte |            | Nombre d'éléments 5                                               |                                        | Copier                     |
| 7    | Ma forabilité                                                                                                    | Â                | Texte                                                        | ~          | Symbole: MD                                                       |                                        | E tous                     |
| Sais | sie conditionnelle                                                                                                    |                  |                                                              |            |                                                                   |                                        | G and                      |

FIGURE 11 – Création d'une nouvelle donnée utilisateur - Finalisation

Nous allons arrêter la saisie et regarder comment la donnée nouvellement créée est disposée dans

le programme. Nous allons passer à la modification des couches du sondage. Le nouveau type de données « Ma forabilité » est affiché dans la partie principale de la fenêtre.

| Edition des lignes du tablea | u                                                                                               |                                                                            |                                             |                                       | ×                     |
|------------------------------|-------------------------------------------------------------------------------------------------|----------------------------------------------------------------------------|---------------------------------------------|---------------------------------------|-----------------------|
| Epaisseur : t =              | 4,90 [m]                                                                                        |                                                                            |                                             | Données - Elémentaires                |                       |
| O Profondeur: de             | 0,00 [m] à 4,90 [m]                                                                             | Stratigraphie :                                                            | Nouveau                                     |                                       |                       |
| Nom du sol :                 | Remblai                                                                                         |                                                                            | •                                           | Classification selon EN ISO 14688-1 : | saCl                  |
|                              | Catégorie des échantillons :                                                                    | Couleur:                                                                   | Echantillon :                               | Classification selon EN ISO 14688-2 : |                       |
|                              | GEPRODO -                                                                                       |                                                                            | $\times \times \times \times \times \times$ | RQD :                                 | •                     |
| Motif du sol :               | Chercher :                                                                                      | Arrière-plan :                                                             | -                                           |                                       | Perçage facile        |
|                              | Sous-catégorie :                                                                                | saisir la couleur 👻                                                        | 1 Made-up ground                            | Notes :                               |                       |
|                              | Couvertures (1 - 83) 👻                                                                          | •                                                                          | T Made-up ground                            |                                       |                       |
|                              | Sable à grain fin avec un peu de limon, dense,<br>parfois plus grande que le diamètre du sondac | mélangé à des pavés de béton et des morceaux de<br>se couleur noire du sol | briques dont la taille est                  |                                       |                       |
| Description de la couche :   |                                                                                                 |                                                                            |                                             |                                       |                       |
|                              |                                                                                                 |                                                                            |                                             |                                       |                       |
| Ma forabilite (MD) :         |                                                                                                 |                                                                            |                                             |                                       |                       |
|                              |                                                                                                 |                                                                            |                                             |                                       | OK + 🦊 🗸 OK 🗶 Annuler |

FIGURE 12 – Modification des couches du sondage - Positionnement de la nouvelle donnée

La saisie étant peu claire, nous décidons donc de modifier la donnée. Nous allons faire en sorte que l'élément « Ma forabilité » fasse partie de l'onglet « Données - Élémentaires » sur le côté droit de la fenêtre de dialogue. Par conséquent, nous allons revenir à l'édition du modèle et à l'édition des données de la couche. Tout d'abord, nous allons supprimer le type de données « Ma forabilité » précédemment saisi :

| E Ec    | lition du type de données                                                                                                    | -                                                   |                                                                                                    |                                 |                                        | - 🗆 X                                                                                                    |
|---------|----------------------------------------------------------------------------------------------------|-----------------------------------------------------|----------------------------------------------------------------------------------------------------|---------------------------------|----------------------------------------|----------------------------------------------------------------------------------------------------|
| — Par   | amètres du type de données                                                                                                    |                                                     |                                                                                                    |                                 |                                        |                                                                                                    |
| Type :  | Table v Nom: S Couches                                                                                                    | ▼ 🛪 FR Comme                                        | ntaire : 🤇                                                                                              | Forage+puits+SPT+PMT / Fixe     | ▼ 🛪 FR Param                           | ètres : 👫 global modifié 🔹 👻                                                                                                    |
| Туре с  | le tableau : Avec la épaisseur de la couche 👻                                                                                      |                                                     |                                                                                                    |                                 |                                        |                                                                                                    |
| Num     | Nom                                                                                                    | Туре                                                | Colonne                                                                                                 | Paramètres                      | Commentaire                            | Ajouter                                                                                                    |
| 1       | Epaisseur S                                                                                                    | Num.                                                | ~                                                                                                    | Symbole: t<br>8,89 m<br>8,89 ft | Global / Fixe                          | (à la fin)     :     :     :     :     :     :     :     :     :     :     :     :     :     :     :     :     :     :     :     :     :     :     :     :     :     :     :     :     :     :     :     :     :     :     :     :     :     :     :     :     :     :     :     :     :     :     :     :     :     :     :     :     :     :     :     :     :     :     :     :     :     :     :     :     :     :     :     :     :     :     :     :     :     :     :     :     :     :     :     :     :     :     :     :     :     :     :     :     :     :     :     :     :     :     :     :     :     :     :     :     :     :     :     :     :     :     :     :     :     :     :     :     :     :     :     :     :     :     :     :     :     :     :     :     :     :     :     :     :     :     :     :     :     :     :     :     :     :     :     :     :     :     :     :     :     :     :     :     :     :     :     :     :     :     :     :     :     :     :     :     :     :     :     :     :     :     :     :     :     :     :     :     :     :     :     :     :     :     :     :     :     :     :     :     :     :     :     :     :     :     :     :     :     :     :     :     :     :     :     :     :     :     :     :     :     :     :     :     :     :     :     :     :     :     :     :     :     :     :     :     :     :     :     :     :     :     :     :     :     :     :     :     :     :     :     :     :     :     :     :     :     :     :     :     :     :     :     :     :     :     :     :     :     :     :     :     :     :     :     :     :     :     :     :     :     :     :     :     :     :     :     :     :     :     :     :     :     :     :     :     :     :     :     :     :     :     :     :     :     :     :     :     :     :     :     :     :     :     :     :     :     :     :     :     :     :     :     :     :     :     :     :     :     :     :     :     :     :     :     :     :     :     :     :     :     :     :     :     :     :     :     :     :     :     :     :     :     : |
| 2       | Profondeur 6                                                                                                    | Num.                                                | <ul> <li>Symbole: d</li> <li>8,89 m</li> <li>8,89 ft</li> <li>Autoriser la saisie une chaîne</li> </ul> |                                 | Non-modifiable - calculé à partir de l | Cavant 7)     Editer     (numéro 7)                                                                                                    |
| 3       | Nom du sol                                                                                                    | Texte                                               | ~                                                                                                    |                                 | Forage+Puits+SPT+PMT / Fixe            | Supprimer                                                                                                    |
| 4       | Motif du sol 🔇                                                                                                    | Echantillon et couleur                              | -                                                                                                    | Echantillon et couleur          | Forage+Puits+SPT+PMT / Fixe            | (numero /)                                                                                                    |
| 5       | Description de la couche                                                                                                    | Texte                                               | ~                                                                                                    | Texte multiligne                | Forage+Puits+SPT+PMT / Fixe            |                                                                                                    |
| 6       | Donnés - Elémentaires de<br>Stratigraphie G<br>Classification selon EN ISO 14688-1<br>Classification selon EN ISO 14688-2<br>RQD G | Groupe<br>Texte<br>Texte<br>Texte<br>Texte<br>Texte |                                                                                                    | Nombre d'éléments 4             |                                        | Déplacer en haut de la page<br>(numéro 7)                                                                                                    |
| 7       | Ma forabilité                                                                                                    | Texte                                               | 1                                                                                                    | Symbole: MD                     |                                        | (numéro 7)                                                                                                    |
| — Sais  | ie conditionnelle<br>vinicipale : (indéterminé) Voulez-vo                                                                          | us vraiment supprimer l'élér                        | ment séle                                                                                               | Ctionné du tableau?             |                                        | Entrer                                                                                                    |
| <a></a> | Type de données global modifé                                                                                                    |                                                     |                                                                                                    | -                               | OK + 🕆 OK + 🦊                          | <ul> <li>OK</li> <li>Annuler</li> </ul>                                                                                                    |

FIGURE 13 – Suppression de l'ancien type de données

Sélectionnez ensuite le tableau « Données - Élémentaires » et ajoutez-y notre type de données. Comme nous l'avons déjà défini, il n'est pas nécessaire de le saisir à nouveau, nous allons donc le sélectionner parmi les « types de données utilisateur » déjà existants.

| 🗃 Modifi                          | ier un élément du tableau                                                                                                    |       |                                                  |              |             |                                  |                                    | - 🗆 X          |
|-----------------------------------|----------------------------------------------------------------------------------------------------|-------|--------------------------------------------------|--------------|-------------|----------------------------------|------------------------------------|----------------|
| — Paramèt                         | tres du type de données —                                                                                                    |       |                                                  |              |             |                                  |                                    |                |
| Type: Gro                         | oupe - No                                                                                                    | om:Ab | Données - Elémentaires                           | <b>▼</b> \$4 | A FR Comm   | ientaire : 📾                     | ▼ XA                               |                |
| Num.                              |                                                                                                    |       | Nom                                              |              | Туре        | Paramètres                       | Commentaire                        | 👝 Ajouter      |
| 1 Stra                            | atigraphie                                                                                                    |       | 0                                                | Texte        |             |                                  | Forage+Puits+SPT+PMT / Utilisateur | 👕 (à la fin)   |
| 2 Clas                            | ssification selon EN ISO 14                                                                                                    | 688-1 | 0                                                | Texte        |             |                                  | Essai Sols/Roches / Utilisateur    |                |
| 3 Clas                            | ssification selon EN ISO 14                                                                                                    | 688-2 | 0                                                | Texte        |             |                                  | Essai Sols/Roches / Utilisateur    |                |
| 4 RQI                             | D                                                                                                    |       | 0                                                | Texte        |             | Description de l'unité: [%], [%] | Essai Sols/Roches / Utilisateur    |                |
| Nouvel<br>Métho<br>Ma fo<br>Symbo | Nouvel élément du groupe X<br>Méthode de saisie : <u>éhoisir un type de données utilisateur existant</u> Type : <u>Texte</u><br>Ma forabilité :<br>Symbole: MD<br><u>Copier</u><br>tous |       |                                                  |              |             |                                  |                                    |                |
|                                   |                                                                                                    |       |                                                  |              |             |                                  | 🕆 Ajouter 🗙 Annuler                | Entrer         |
| — Saisie co                       | onditionnelle                                                                                                    |       |                                                  |              |             |                                  |                                    |                |
| Liste princi                      | ipale : (indéterminé)                                                                                                    | v     | II n'y a aucune liste qui pourrait être utilisée | comme        | principale. |                                  |                                    |                |
| 🟦 Туре                            | de donnée utilisateur                                                                                                    |       |                                                  |              |             |                                  | OK + 👚                             | ✓ OK X Annuler |

FIGURE 14 – Modification des données de l'onglet « Données - Élémentaires »

Conseil : tous les types de données peuvent être copiés/collés à l'aide des boutons situés dans la partie inférieure gauche du tableau :

| ß | Copier<br>tous |
|---|----------------|
| 8 | Coller         |

Nous pouvons toujours voir comment les données sont disposées dans le tableau :

|      |                                                                                                    |                                                                                                    | Données saisies                                                     |                       |                                                                                                    |
|------|----------------------------------------------------------------------------------------------------|----------------------------------------------------------------------------------------------------|---------------------------------------------------------------------|-----------------------|----------------------------------------------------------------------------------------------------|
| Num. | Nom<br>vertical onsec of the origin                                                                                                    | Type<br>Num.                                                                                                    | Paramètres<br>sympole: o <sub>h</sub>                               | Saisie conditionnelle | Commentaire                                                                                             |
|      |                                                                                                    |                                                                                                    | 8,89 m<br>8,89 ft                                                   |                       |                                                                                                    |
| 7    | Nappe phréatique forée S                                                                                                    | Texte                                                                                                    | Symbole: GWT <sub>b</sub><br>Description de l'unité: m, ft          |                       | Non-modifiable - liste des nappes<br>forées à partir du tableau des nappes<br>/ Forage+Puits+SPT+PMT    |
| 8    | Nappe phréatique constante S                                                                                                    | Texte                                                                                                    | Symbole: GWT <sub>s</sub><br>Description de l'unité: m, ft          |                       | Non-modifiable - liste des nappes<br>constantes à partir du tableau des<br>nappes /Forage+Puits+SPT+PMT |
| 9    | Couches (2<br>Epaisseur C<br>Profondeur C<br>Motif du sol C<br>Description de la couche C<br>Données - Elémentaires 2<br>Stratigraphie C<br>Classification selon EN ISO 14688-1<br>Classification selon EN ISO 14688-2<br>RQD Maforabilité 2 | Table<br>Num.<br>Num.<br>Texte<br>Echantillon et couleur<br>Texte<br>Texte<br>Texte<br>Texte<br>Texte<br>Texte<br>Texte<br>Texte       | Avec la épaisseur de la couche<br>Nombre d'éléments 6               |                       | Forage+puits+SPT+PMT / Fixe                                                                             |
| 10   | Echantillons C<br>Profondeur de<br>Profondeur de<br>Type d'echantillon de<br>perturbé C<br>perturbé C<br>technologique C<br>résistance de la roche                                                                                           | Table<br>Num.<br>Liste<br>Élément de l'énumération<br>Élément de l'énumération<br>Élément de l'énumération<br>Élément de l'énumération | Avec la profondeur "de" et facultatif<br>"à"<br>Nombre d'éléments 4 |                       | Forage+SPT+PMT / Fixe                                                                                   |

FIGURE 15 – Visualisation des types de données

Dans le cadre « Essai », nous allons vérifier que la disposition correspond à notre idée. Maintenant, les données « Ma forabilité » sont saisies dans l'onglet « Données - Élémentaires » :

| Edition des lignes du tablea | u                                                                                              |                                                                             |                            |                                       | Х                     |
|------------------------------|------------------------------------------------------------------------------------------------|-----------------------------------------------------------------------------|----------------------------|---------------------------------------|-----------------------|
| O Epaisseur : t =            | 4,90 [m]                                                                                       |                                                                             |                            | Données - Elémentaires                |                       |
| Profondeur : de              | 0,00 [m] à 4,90 [m]                                                                            |                                                                             |                            | Stratigraphie :                       | Nouveau               |
| Nom du sol :                 | Remblai                                                                                        |                                                                             |                            | Classification selon EN ISO 14688-1 : | saCl                  |
|                              | Catégorie des échantillons :                                                                   | Couleur:                                                                    | Echantillon :              | Classification selon EN ISO 14688-2 : |                       |
|                              | GEPRODO                                                                                        | •                                                                           |                            | RQD :                                 | -                     |
| Motif du sol :               | Chercher :                                                                                     | Arrière-plan :                                                              | -                          |                                       | Perçage facile        |
|                              | Sous- catégorie :                                                                              | saisir la couleur                                                           | 1 Made-up ground           | Notes :                               |                       |
|                              | Couvertures (1 - 83)                                                                           | · ·                                                                         |                            |                                       |                       |
|                              | Sable à grain fin avec un peu de limon, dense,<br>parfois plus grande que le diamètre du sonda | mélangé à des pavés de béton et des morceaux de<br>ge, couleur noire du sol | briques dont la taille est | Ma forabilité (MD) :                  |                       |
| Description de la couche :   |                                                                                                |                                                                             |                            |                                       |                       |
|                              |                                                                                                |                                                                             |                            |                                       |                       |
|                              |                                                                                                |                                                                             |                            |                                       | OK + 🦊 🖌 OK 🗙 Annuler |

FIGURE 16 - Modification des couches du sondage - Après correction du positionnement

### 2.3 Ajout d'une nouvelle donnée - propriétés des échantillons

Nous allons à présent ajouter de nouveaux « échantillons ». Nous allons revenir à la modification du modèle et sélectionner pas à pas les actions à réaliser :

- édition des échantillons
- édition des types d'échantillons.

Dans le coin supérieur droit de la fenêtre, à côté de l'élément « Paramètres », cliquez sur le bouton de menu et activez l'édition des paramètres en sélectionnant **Activer l'édition des paramètres sélectionnés**. Le bouton « Ajouter » apparaît, nous allons donc cliquer dessus afin de saisir les nouveaux échantillons :

| 🗃 Modifi      | cation du modè                                               | lle                                                                                                    |                         |                 |                                                  |                                  |                              |             |                                  |                  |
|---------------|--------------------------------------------------------------|----------------------------------------------------------------------------------------------------|-------------------------|-----------------|--------------------------------------------------|----------------------------------|------------------------------|-------------|----------------------------------|------------------|
| Nom : 🔮       | Sondage                                                      |                                                                                                    | ▼ 🛪 FR                  | Commentaire : 🚘 | •                                                | *A                               |                              |             |                                  |                  |
|               |                                                              | Edition du type de don                                                                                  | nées                    |                 |                                                  |                                  |                              | - 0         | ×                                | Liste des rap    |
| Num.          | RQD<br>Notes                                                 | Paramètres du type de d                                                                                 | Edition de la colo      | nne de table    |                                                  |                                  |                              |             |                                  | □ ×              |
| 40            | Ma fora                                                      | lype: lable 👻                                                                                           | Parametres du typ       | e de données    | ·                                                |                                  |                              |             |                                  |                  |
| 10            | Profondes                                                    | Type de tableau : Avec la j                                                                             | lype : Liste            | * Nom: 👽        | lype d'echantillon                               | ✓ XA FK Commen                   | taire: V Forage+SP1+PM1/Fixe | ▼ ×A FK     | Parametres : 10 globa            | I modifie        |
|               | Profondeu<br>Type d'éch                                      | Num.                                                                                                    | Num.                    |                 | Nom                                              | lype<br>Élément de l'énumération | Parametres                   | Commentaire | (à la fin)                       |                  |
|               | non per                                                      | 1 Protondeur de                                                                                         | 2 perturbé              |                 |                                                  | Élément de l'énumération         |                              |             | (2.2.1.1.)                       |                  |
|               | perturb                                                      |                                                                                                    | 3 technologique         |                 |                                                  | Élément de l'énumération         |                              |             | : Inserer<br>(avant 1)           |                  |
|               | résistan                                                     | 2 Profondeur de                                                                                         | 4 résistance de l       | a roche         | 6                                                | Élément de l'énumération         |                              |             | 5 m                              |                  |
|               | lixiviat                                                     |                                                                                                    | 5 lixiviat              |                 | 6                                                | Élément de l'énumération         |                              |             | 7 (numéro 1                      |                  |
|               | échanti                                                      | 2 Tana d'échantillan                                                                                    | 6 échantillon d'        | au              | 6                                                | Élément de l'énumération         |                              |             |                                  |                  |
|               | Identifiant                                                  | non perturbé                                                                                            | 7 autre                 |                 | 6                                                | Élément de l'énumération         |                              |             | × Supprimer                      |                  |
| 12            | Profondeu<br>Type de na<br>Nappe f<br>Nappe g<br>Descriptior | technologique<br>résistance de la r<br>lixiviat<br>échantillon d'ea<br>autre<br>4 Identifiant de l'écha |                         |                 |                                                  |                                  |                              |             |                                  | n bas de la page |
|               | Annexe N*<br>Lieu<br>Document<br>Evalué                      |                                                                                                    |                         |                 |                                                  |                                  |                              |             | Copier<br>(numéro 1<br>(numéro 1 | )                |
|               | Traité                                                       | - Saisie conditionnelle                                                                                 |                         |                 |                                                  |                                  |                              |             | PD Coller                        |                  |
|               | Date de dé<br>Date de fin                                    | Liste principale : (indéterr                                                                            | - Saisie conditionnel   | le              |                                                  |                                  |                              |             | La cond                          |                  |
| Utilisabilite | é : création du r                                            | S Type de donnée glob                                                                                   | Liste principale : (inc | éterminé) –     | Il n'y a aucune liste qui pourrait être utilisée | comme principale.                |                              |             |                                  |                  |
| eu de modèl   | es : EM 44 (util                                             | lisateur)                                                                                               |                         |                 |                                                  |                                  |                              |             |                                  |                  |
| Sélection     | iner un jeu de m                                             | nodèles 🕜 Gestionnaire d                                                                                |                         |                 |                                                  |                                  |                              |             |                                  |                  |
|               |                                                              |                                                                                                    | 🚷 Type de donnée        | s global modifé |                                                  |                                  |                              | 0K + 🔶 0K + | 🔸 🗸 ОК                           | 🗙 Annuler        |

FIGURE 17 – Modifications des échantillons - Cas d'une donnée prédéfinie

Tout d'abord, nous allons ajouter l'échantillon « Agressivité ». Ce type de données existe dans la « Bibliothèque de données globales ». Sélectionnez l'option « Choisir un type de données global » et trouvez l'élément « agressivité » dans la liste déroulante :

| Nouvel élément de l'énumération                |            |                                 |                                                         | ×  |
|------------------------------------------------|------------|---------------------------------|---------------------------------------------------------|----|
| Méthode de saisie : choisir un type de données | global 👻   | Type : Élément de l'énumération | <ul> <li>Ne pas limiter la sélection par pay</li> </ul> | ys |
|                                                | 1          |                                 |                                                         | Ţ  |
|                                                |            |                                 |                                                         |    |
| -                                              |            |                                 |                                                         |    |
| -                                              |            |                                 |                                                         |    |
| -                                              |            |                                 |                                                         |    |
| 1:100                                          |            |                                 |                                                         |    |
| agressivité                                    | 1          |                                 |                                                         |    |
| analyse chimique complète                      |            |                                 |                                                         |    |
| autre<br>Balta aucès sinstement                |            |                                 |                                                         |    |
| bate apres ajustement                          | i          |                                 |                                                         |    |
| C                                              |            |                                 |                                                         |    |
| C+D                                            |            |                                 |                                                         |    |
| C10-C40                                        |            |                                 |                                                         |    |
| carbone organique                              |            |                                 |                                                         |    |
| Carbonifère                                    |            |                                 |                                                         |    |
| conductivité                                   |            |                                 |                                                         |    |
| Couche en sufface<br>Crétacé                   |            |                                 |                                                         |    |
| D                                              |            |                                 |                                                         |    |
| deux pages                                     |            |                                 |                                                         |    |
| Dévonien                                       |            |                                 |                                                         |    |
| ED                                             |            |                                 |                                                         |    |
| Eh – potentiel redox                           |            |                                 |                                                         |    |
| EL                                             | i i        |                                 |                                                         |    |
| Eocene<br>F1                                   |            |                                 |                                                         |    |
| F1-2                                           |            |                                 |                                                         |    |
| F2                                             |            |                                 |                                                         |    |
| F3<br>F2_4                                     |            |                                 |                                                         |    |
| F4                                             |            |                                 |                                                         |    |
| F4-5                                           |            |                                 |                                                         |    |
| F5                                             |            |                                 |                                                         |    |
| GL                                             |            |                                 |                                                         |    |
| GLH                                            |            |                                 |                                                         |    |
| GLM                                            |            |                                 |                                                         |    |
| GWI<br>Holocène                                | GWT - any  |                                 |                                                         |    |
| hydrocarbures aromatiques                      |            |                                 |                                                         |    |
| hydrocarbures chlorés                          |            |                                 |                                                         |    |
| hydrocarbures polyaromatiques                  |            |                                 |                                                         |    |
| lurassique                                     |            |                                 |                                                         |    |
| K                                              |            |                                 |                                                         |    |
| L                                              |            |                                 |                                                         |    |
| ln                                             | 1          |                                 |                                                         |    |
| M                                              |            |                                 |                                                         |    |
| métaux lourds                                  |            |                                 |                                                         |    |
| Mg                                             |            |                                 |                                                         |    |
| Miocène                                        |            |                                 |                                                         |    |
| mpl                                            |            |                                 |                                                         |    |
| mw                                             |            |                                 |                                                         |    |
| Nappe forée                                    |            |                                 |                                                         |    |
| Nappe permanente<br>Néogène                    |            |                                 |                                                         |    |
| n'est pas saisi                                | SPT / Fixe |                                 |                                                         |    |
| n'est pas saisi                                | SPT / Fixe |                                 |                                                         | ▼  |

 $\ensuremath{\mathsf{Figure}}\xspace18$  – Modifications des échantillons - ajout de la donnée

Après avoir cliqué sur le bouton « Ajouter », nous constatons que le nouveau type d'échantillon « Agressivité » a été ajouté à la liste. Le deuxième élément de l'énumération n'est pas dans la bibliothèque globale prédéfinie, nous allons donc créer un nouveau type de données :

| 📄 Ed    | ition de la | a colonne de table | 1         |         |                                       |     |         |          |            |      |                       |       |            |            |                  |               |
|---------|-------------|--------------------|-----------|---------|---------------------------------------|-----|---------|----------|------------|------|-----------------------|-------|------------|------------|------------------|---------------|
| — Para  | amètres d   | lu type de donnée  | s         |         |                                       |     |         |          |            |      |                       |       |            |            |                  |               |
| Type :  | Liste       | Ŧ                  | Nom :     | 6       | Type d'échantillon                    |     | ▼ XA    | FR       | Commentair | e: 🅤 | Forage+SPT+PMT / Fixe |       | <b>▼</b> 3 | A FR Param | iètres : 🚷 globa | l modifié 🛛 🔻 |
| Num.    |             |                    |           |         | Nom                                   |     |         | Туре     |            |      | Paramètres            |       | Comment    | aire       | 👝 Ajouter        |               |
| 1       | non pert    | turbé              |           |         |                                       | - 6 | Élément | de l'énu | umération  |      |                       |       |            |            | a la fin)        |               |
| 2       | perturbé    |                    |           |         |                                       | - 5 | Élément | de l'énu | umération  |      |                       |       |            |            |                  |               |
| 3       | technolo    | ogique             |           |         |                                       | 5   | Élément | de l'énu | umération  |      |                       | _     |            |            |                  |               |
| 4       | résistanc   | e de la roche      |           |         |                                       | 5   | Élément | de l'énu | umération  |      |                       |       |            |            |                  |               |
| 5       | lixiviat    |                    |           |         |                                       | 9   | Élément | de l'énu | umération  |      |                       |       |            |            |                  |               |
| 6       | échantill   | lon d'eau          |           |         |                                       | 9   | Elément | de l'énu | umération  |      |                       |       |            |            |                  |               |
| 7       | autre       |                    |           |         |                                       | 0   | Elément | de l'énu | umération  |      |                       | _     |            |            |                  |               |
| 8       | agressivi   | ité                |           |         |                                       | 9   | Elément | de l'énu | umération  |      | A                     |       |            |            |                  |               |
|         |             |                    |           |         |                                       |     |         |          |            |      |                       |       |            |            |                  |               |
|         | 1           | Nouvel élément     | de l'ánu  | márat   | ion                                   |     |         |          |            |      |                       | ×     |            |            |                  |               |
|         |             | Nouver element     | ue r enu  | iniciai |                                       | _   |         |          |            |      |                       | ^     |            |            |                  |               |
|         |             | Méthode de sai     | sie : cré | ier un  | nouveau type de données utilisateur 🔻 | 1   |         |          |            |      |                       |       |            |            |                  |               |
|         |             |                    | _         |         |                                       | ÷   |         |          |            |      |                       |       |            |            |                  |               |
|         |             |                    |           |         |                                       |     |         |          |            |      |                       |       |            |            |                  |               |
|         |             |                    |           |         |                                       |     |         |          |            |      |                       |       |            |            | Copier<br>tour   |               |
|         |             |                    |           |         |                                       |     |         |          |            |      |                       |       |            |            | - tous           |               |
|         |             |                    |           |         |                                       |     |         |          |            |      |                       |       |            |            | 巴 Coller         |               |
| — Sais  | ie conditi  | i                  |           |         |                                       |     |         |          |            |      |                       |       |            |            |                  |               |
| Liste p | rincipale   |                    |           |         |                                       |     |         |          |            |      | 🗸 OK 🛛 🗙 An           | nuler |            |            |                  |               |
|         |             | L                  |           |         |                                       |     |         |          |            |      |                       |       |            |            |                  |               |
|         |             |                    |           |         |                                       |     |         |          |            |      |                       |       |            |            |                  |               |
|         |             |                    |           |         |                                       |     |         |          |            |      |                       |       |            |            |                  |               |
|         |             |                    |           |         |                                       |     |         |          |            |      |                       |       |            |            |                  |               |
|         |             |                    |           |         |                                       |     |         |          |            |      |                       |       |            |            |                  |               |
|         |             |                    |           |         |                                       |     |         |          |            |      |                       |       |            |            |                  |               |
|         |             |                    |           |         |                                       |     |         |          |            |      |                       |       |            |            |                  |               |
| <hr/>   | Type de do  | onnées global mo   | difé      |         |                                       |     |         |          |            |      |                       |       | OK + 🛧     | OK + 🔸     | 🖌 ОК             | 🗙 Annuler     |
|         |             |                    |           |         |                                       |     |         |          |            |      |                       |       |            |            |                  |               |

### FIGURE 19 - Modifications des échantillons - Cas d'une donnée nouvelle

| Rouvel élément de l'énumération                                                                      |        |       | ×     |
|----------------------------------------------------------------------------------------------------|--------|-------|-------|
| - Paramètres du type de données                                                                      |        |       | _     |
| Type: Élément de l'énumération 💌 Nom : 🏦 résistance de la roche - Schmidt 💌 🛪 FR Commentaire : 🏦 🖤 🏹 |        |       |       |
| L'élément de l'énumération n'a pas d'autres paramètres.                                              |        |       |       |
|                                                                                                    |        |       |       |
|                                                                                                    |        |       |       |
|                                                                                                    |        |       |       |
|                                                                                                    |        |       |       |
|                                                                                                    |        |       |       |
|                                                                                                    |        |       |       |
|                                                                                                    |        |       |       |
|                                                                                                    |        |       |       |
|                                                                                                    |        |       |       |
|                                                                                                    |        |       |       |
|                                                                                                    |        |       |       |
|                                                                                                    |        |       |       |
| 🔮 Type de donnée utilisateur                                                                         | jouter | 🗙 Ann | nuler |

### FIGURE 20 – Modifications des échantillons - Création de la données

Ce qui donne au niveau du modèle :

| 📄 Ed              | ition de la colonne de table     |                                                    |                          |                       |              | - 🗆 X                                                                         |
|-------------------|----------------------------------|----------------------------------------------------|--------------------------|-----------------------|--------------|-------------------------------------------------------------------------------|
| - Para            | mètres du type de données        |                                                    |                          |                       |              |                                                                               |
| Type :            | Liste 👻 Nom : 🥎                  | Type d'échantillon                                 | 🔹 🛪 FR Commentaire : 🔇   | Forage+SPT+PMT / Fixe | ▼ 🛪 FR Param | ètres : 👫 global modifié 🛛 🔻                                                  |
| Num.              |                                  | Nom                                                | Туре                     | Paramètres            | Commentaire  | Ajouter                                                                       |
| 1                 | non perturbé                     | 8                                                  | Élément de l'énumération |                       |              | 👕 (à la fin)                                                                  |
| 2                 | perturbé                         | 8                                                  | Élément de l'énumération |                       |              | Insérer                                                                       |
| 3                 | technologique                    | 8                                                  | Élément de l'énumération | $\boxtimes$           |              | :± (avant 9)                                                                  |
| 4                 | résistance de la roche           | 6                                                  | Élément de l'énumération |                       |              | Editor                                                                        |
| 5                 | lixiviat                         | 6                                                  | Élément de l'énumération |                       |              | (numéro 9)                                                                    |
| 6                 | échantillon d'eau                | 6                                                  | Élément de l'énumération | $\Box$                |              | - ·                                                                           |
| 7                 | autre                            | 8                                                  | Élément de l'énumération |                       |              | Supprimer                                                                     |
| 8                 | agressivité                      | 8                                                  | Élément de l'énumération | A                     |              | (indifiero s)                                                                 |
| 9                 | résistance de la roche - Schmidt | <u>á</u>                                           | Élément de l'énumération | rS                    |              |                                                                               |
| — Sais<br>Liste p | ie conditionnelle                | Il n'y a aucune liste qui pourrait être utilisée o | comme principale.        |                       |              | Déplacer en haut de la page<br>(numéro 9)     Copier<br>(numéro 9)     Coller |
|                   | ype de données global modifé     |                                                    |                          |                       | ОК+ 🕈 ОК+ 🕹  | V OK X Annuler                                                                |

FIGURE 21 - Modifications des échantillons - Modèle

En modification de sondage, vérifions que les nouveaux échantillons peuvent être saisis et tracés :

| Editio      | n des paramèti       | res de l'essai (S    | ondage)      |                  |                    |           |          |                   |           |   |            |     |             |                               |                                                                                  | ×      |
|-------------|----------------------|----------------------|--------------|------------------|--------------------|-----------|----------|-------------------|-----------|---|------------|-----|-------------|-------------------------------|----------------------------------------------------------------------------------|--------|
| — Parama    | ètres de l'essai     |                      |              |                  |                    |           |          |                   |           |   |            | - [ |             | Profil de                     | sol                                                                              |        |
| Nom de l'   | essai : BH1          |                      |              |                  |                    |           |          |                   |           |   |            |     | 0,0-        | $\bigotimes$                  | $\times\!\!\!\!\!\!\!\!\!\!\!\!\!\!\!\!\!\!\!\!\!\!\!\!\!\!\!\!\!\!\!\!\!\!\!\!$ |        |
| Coordonr    | née : x =            | 0,00 [               | m]           | y =              | 0,0                | ) [m]     |          |                   |           |   |            |     | 1,5-        | Remblai                       | $\otimes$                                                                        |        |
| Hauteur :   | saisir               |                      | •            | z =              | 0,0                | ) [m]     |          |                   |           |   |            |     | 3,0-        | $\boxtimes$                   | $\bigotimes$                                                                     |        |
| Vertical of | ffset of the orig    | in :                 |              | d <sub>h</sub> = | 0,0                | ) [m]     |          |                   |           |   |            |     | 4,5-        | $\times\!\!\times\!\!\times$  | $\times$                                                                         |        |
| Profonde    | ur globale :         |                      |              | d =              | 24.0               | ) [m]     |          |                   |           |   |            |     | 6.0-        | Remblei                       | $\times$                                                                         |        |
| ✓ L'essa    | i crée le profil     |                      |              | iot.             |                    |           |          |                   |           |   |            |     |             | Sable avec                    | trace 3                                                                          |        |
| Couches     | Echantillons         | Nappe phréa          | tique Don    | nées -           | Compte-rendu       | Donnée    | s - Test | Pièces jointes    |           |   |            |     | 7,5-        | fines                         | 1                                                                                | -•A    |
| Num.+       | Profondeur de        | Profondeur           | de           | Тур              | e d'échantillon    |           | Iden     | tifiant de l'écha | antillon  | + | Ajouter    |     | 9,0-        | Argile                        | 4                                                                                |        |
|             | d <sub>min</sub> [m] | d <sub>max</sub> [m] |              |                  |                    |           |          |                   |           |   | Editer     |     | 10,5-       | Argile                        | 5-                                                                               |        |
| 1           | 4,0                  | 0                    | 6,00 perturb | é                |                    |           | 2086     |                   |           | 7 | (numéro 4) |     | Ξ<br>⊮12.0- |                               |                                                                                  | _      |
| 2           | 8,0                  | 0                    | agressi      | vité             |                    |           | 2100     |                   |           |   | C          |     | 8           | Schiste 🖌                     | /1                                                                               |        |
| 3           | 11,0                 | 0                    | non pe       | rturbé           |                    |           | 2087     |                   |           | × | (numéro 4) |     | 13,5-       | altéré                        | #                                                                                |        |
| 4           | 23,0                 | 0                    | résistar     | ice de           | la roche - Schmie  | it        | 2095     |                   |           | - | (          |     | 15.0-       | 1.1.                          | <u>1. j.</u>                                                                     |        |
|             |                      |                      |              | Edit             | ion des lignes du  | tableau   | 1        |                   |           |   | ×          |     | 15,0        | Schiste                       |                                                                                  | -7     |
|             |                      |                      |              | Pro              | ofondeur :         | d =       | 23,00    | [m                | ]         |   |            |     | 16,5-       | Schiste<br>moyennem<br>altéré | ent                                                                              |        |
|             |                      |                      |              |                  | Profondeur de      |           |          |                   |           |   |            |     | 10.5-       |                               | $\square$                                                                        |        |
|             |                      |                      |              | Тур              | e d'échantillon :  |           | résista  | nce de la roche   | - Schmidt | • |            |     | 21.0-       | Schiste                       | 10                                                                               |        |
|             |                      |                      |              | lde              | ntifiant de l'écha | ntillon : | 2095     |                   |           |   |            |     | 22.5-       | légéremeń<br>altéré           | //                                                                               |        |
|             |                      |                      |              |                  | OK + 4             | î         |          | -                 | ОК        | X | Annuler    |     | 24,0-       | ///                           |                                                                                  | ■      |
| 🖶 impr      | imer la note de      | calcul 🔒             | Importer     |                  |                    |           |          |                   |           |   |            |     | ~           | ОК                            | 🗙 Ar                                                                             | nnuler |

FIGURE 22 – Modifications des échantillons - Essai $in\ situ$ 

### 2.4 Déplacement des « Notes »

La dernière modification de données requise consiste à déplacer les notes des données « Couches » vers les données « Sondage ». Cette modification est simple - à partir de la section « Couches »,

« Données - Élémentaires », nous allons copier puis supprimer le type de données « Notes » :

|        | lodifier un élément du tableau          |                                                                      |                          |                                  |                                    | - 🗆 X                                     |
|--------|-----------------------------------------|----------------------------------------------------------------------|--------------------------|----------------------------------|------------------------------------|-------------------------------------------|
| — Par  | amètres du type de données              |                                                                      |                          |                                  |                                    |                                           |
| Type : | Groupe 👻 Nom: Ab                        | Données - Elémentaires                                               | ▼ 🛪 FR Com               | mentaire : 🛍                     | ▼ 🛪                                |                                           |
| Num    |                                         | Nom                                                                  | Туре                     | Paramètres                       | Commentaire                        | 👝 Ajouter                                 |
| 1      | Stratigraphie                           | 0                                                                    | Texte                    |                                  | Forage+Puits+SPT+PMT / Utilisateur | " (à la fin)                              |
| 2      | Classification selon EN ISO 14688-1     | \$                                                                   | Texte                    |                                  | Essai Sols/Roches / Utilisateur    | Insérer                                   |
| 3      | Classification selon EN ISO 14688-2     | \$                                                                   | Texte                    |                                  | Essai Sols/Roches / Utilisateur    | : <b>エ</b> (avant 5)                      |
| 4      | RQD                                     | \$                                                                   | Texte                    | Description de l'unité: [%], [%] | Essai Sols/Roches / Utilisateur    | - Editer                                  |
| 5      | Notes                                   | <b>(</b> 3                                                           | Texte                    | Texte multiligne                 | Global / Utilisateur               | (numéro 5)                                |
| 6      | Ma forabilité                           | <b>@</b>                                                             | Texte                    | Symbole: MD                      |                                    | Commission of                             |
|        |                                         |                                                                      |                          |                                  | 2                                  | (numéro 5)                                |
|        |                                         |                                                                      |                          |                                  |                                    |                                           |
|        |                                         | Question                                                             |                          | $\times$                         |                                    |                                           |
|        |                                         | Voulez-vous vraiment sup                                             | primer l'élément sélecti | onné du groupe?                  |                                    | Déplacer en haut de la page<br>(numéro 5) |
|        |                                         | ✓ <u>Q</u> ui                                                        | ⊘ <u>N</u> on            |                                  |                                    | Déplacer en bas de la page<br>(numéro 5)  |
|        |                                         |                                                                      |                          |                                  | 1                                  | Copier<br>(numéro 5)                      |
|        |                                         |                                                                      |                          |                                  |                                    | 🖹 Coller                                  |
| — Sai  | sie conditionnelle                      |                                                                      |                          |                                  |                                    |                                           |
| Liste  | principale : (indéterminé)              | <ul> <li>Il n'y a aucune liste qui pourrait être utilisée</li> </ul> | comme principale.        |                                  |                                    |                                           |
|        | , , , , , , , , , , , , , , , , , , , , | ,                                                                    |                          |                                  |                                    |                                           |
| 龠      | Type de donnée utilisateur              |                                                                      |                          |                                  | OK + 🔶                             | V OK X Annuler                            |

FIGURE 23 – Copie et suppression du type de données « Notes »

Nous allons coller le type de données « Notes » dans la section n° 12 - « Données - Rapport » (en utilisant le bouton « Coller ») :

| 🗃 Modifi | cation du modèle                                                                    |                 |                                                                 |               |                                         |                                               |                                              |                       |                                                 |           |
|----------|-------------------------------------------------------------------------------------|-----------------|-----------------------------------------------------------------|---------------|-----------------------------------------|-----------------------------------------------|----------------------------------------------|-----------------------|-------------------------------------------------|-----------|
| Nom : 🚘  | Sondage 7                                                                           |                 | dition du type de données                                       |               |                                         |                                               |                                              |                       |                                                 |           |
| Num.     | ecnantanor reau<br>autre                                                            | — Par<br>Type : | amètres du type de données<br>Groupe v Nom: 鑃 Données - Rapport |               | 🛪 FR Commentai                          | re: 🚘                                         | •                                            | х́А                   |                                                 |           |
|          | agressivité S<br>résistance de la roche - Schmidt A<br>Identifiant de l'échantillon | Num             | Annexe N"                                                       |               | Type                                    | Paramètres                                    | Commi<br>Slobal / Utilisateur                | entaire               | <ul> <li>Ajouter</li> <li>(à la fin)</li> </ul> |           |
| 11       | Nappe phréatique O<br>Profondeur O                                                  | 2               | Lieu<br>Documenté                                               | 0             | Texte                                   |                                               | Slobal / Utilisateur<br>Slobal / Utilisateur |                       |                                                 |           |
|          | Nappe forée S<br>Nappe permanente S                                                 | 4               | Evalué<br>Traité                                                | ©<br>©        | Texte<br>Texte                          | (<br>(                                        | Global / Utilisateur<br>Global / Utilisateur |                       |                                                 |           |
| 12       | Description de la nappe phréatique S<br>Données - Rapport Annexe N° S               | 6               | Date de début<br>Date de fin                                    | 0             | Date et temps<br>Date et temps<br>Texte | Date C                                        | Slobal / Utilisateur<br>Slobal / Utilisateur |                       |                                                 |           |
|          | Lieu S<br>Documenté S<br>Evalué S                                                   |                 | Entrée des types de données                                     |               | lexte                                   |                                               | siobal / Otilisateur                         | ×                     |                                                 |           |
|          | Traité S<br>Date de début S<br>Date de fin S                                        | Note            | Nom<br>15                                                       | Type<br>Texte | Coller Remplacer                        | Note<br>Coller comme nouveau type de données. |                                              |                       |                                                 |           |
| 13       | Superviseur 6<br>Données - Test 2<br>Equipement de forage 6<br>Forage 0             |                 |                                                                 |               |                                         |                                               |                                              |                       | Copier<br>tous                                  |           |
|          | Profondeur de S<br>Profondeur de S<br>Diamètre du forage S<br>Tubage S              |                 |                                                                 |               |                                         |                                               |                                              | Coller                | 🔁 Coller                                        |           |
|          | Profondeur de S<br>Profondeur de S<br>Diamètre du tubage S                          |                 |                                                                 |               |                                         |                                               |                                              | 7 Coller<br>X Quitter |                                                 |           |
|          |                                                                                     | 益               | Type de donnée utilisateur                                      |               |                                         |                                               | OK + 🏫                                       | OK + 🔸                | 🗸 ОК                                            | X Annuler |

FIGURE 24 – Collage du type de données « Notes »

ce qui donne :

| n: 🏦 | Sondage                                                                                                    | -                                                    | ★ FR Commentaire:                                                                                       | <u>M</u>                                  | ▼ X <sub>A</sub>      |                             |   |                                                                                             |
|------|----------------------------------------------------------------------------------------------------|------------------------------------------------------|----------------------------------------------------------------------------------------------------|-------------------------------------------|-----------------------|-----------------------------|---|---------------------------------------------------------------------------------------------|
|      |                                                                                                    |                                                      |                                                                                                    | Données saisi                             | es                    |                             |   |                                                                                             |
| Num. | Nom<br>autre                                                                                                    | ě                                                    | Type<br>Element de l'enumeration<br>Élément de l'énumération                                            | Paramètres                                | Saisie conditionnelle | Commentaire                 | - | Ajouter<br>selon un exemple type                                                            |
|      | agressivité<br>résistance de la roche - Schmidt<br>Identifiant de l'échantillon                                                            | ର<br>ଜ୍ଲ<br>ବ                                        | Elément de l'énumération<br>Élément de l'énumération<br>Texte                                           |                                           |                       |                             |   | Ajouter<br>(à la fin)                                                                       |
| 11   | Nappe phréstique<br><u>Profondeur</u><br>Type de nappe<br>Nappe forée<br>Nappe permanente<br>Description de la nappe phréatique            | 0<br>0<br>0<br>0<br>0<br>0<br>0                      | Table<br>Num.<br>Liste<br>Élément de l'énumération<br>Élément de l'énumération<br>Texte                 | Avec la profondeur<br>Nombre d'éléments 3 |                       | Forage+Puits+SPT+PMT / Fixe |   | E Insérer<br>(avant 12)                                                                     |
| 12   | Données - Rapport<br>Annexe N°<br>Lieu<br>Documenté<br>Evalué<br>Traité<br>Date de début<br>Date de fin<br>Superviseur<br>Notes            | 0000000 <u>8</u>                                     | Groupe<br>Texte<br>Texte<br>Texte<br>Texte<br>Date et temps<br>Date et temps<br>Texte<br>Texte<br>Texte | Nombre d'éléments 9                       |                       |                             |   | (numéro 12)     (numéro 12)     (numéro 12)     (numéro 12)     (numéro 12)     (numéro 12) |
| 13   | Données - Test<br>Equipement de forage<br>Profondeur de<br>Profondeur de<br>Diamétre du forage<br>Tubage<br>Profondeur de<br>Profondeur de | 11<br>0<br>0<br>0<br>0<br>0<br>0<br>0<br>0<br>0<br>0 | Groupe<br>Texte<br>Table<br>Num.<br>Num.<br>Num.<br>Table<br>Num.<br>Num.                               | Nombre d'éléments 3                       |                       |                             | • | Copier<br>(numéro 12)<br>茂 Coller                                                           |

FIGURE 25 - Résultat du collage

Nous allons ajouter une note pour l'ensemble du sondage dans l'onglet « Données - Rapport » :

| Edition des p                       | aramètres de l'essai (Sondage)                                            |            | _                               |              | ×        |
|-------------------------------------|---------------------------------------------------------------------------|------------|---------------------------------|--------------|----------|
| — Paramètres de                     | l'essai                                                                   |            | Profil de                       | sol          |          |
| Nom de l'essai :                    | BH1                                                                       | 0,0        | $\sim$                          | $\times$     |          |
| Coordonnée : x =                    | : 0,00 [m] y = 0,00 [m]                                                   | 1,5-       | Remblai                         | $\bigotimes$ |          |
| Hauteur :                           | saisir z = 0,00 [m]                                                       | 3,0-       | $\times$                        | $\bigotimes$ |          |
| Vertical offset of t                | the origin : $d_h = 0,00$ [m]                                             | 4,5-       |                                 | $\bigotimes$ |          |
| Profondeur globa                    | ale: d <sub>tot</sub> = 24,00 [m]                                         | 6,0-       |                                 | <u>XX</u>    | 4        |
| <ul> <li>L'essai crée le</li> </ul> | e profil                                                                  | 7,5-       | Sable avec:<br>de               | trace 3      |          |
| Couches Echar                       | ntillons Nappe phréatique Données - Rapport Données - Test Pièces jointes |            | fines C                         |              | <b>^</b> |
| Annexe N° :                         | A.1G                                                                      | 9,0-       | Argile                          | 5_           |          |
| Lieu :                              | Prague 12                                                                 | 10,5-<br>王 | Argile                          | 6            | -        |
| Documenté :                         | M. Dupont                                                                 | ji 12,0-   | Schiste                         | /1           |          |
| Evalué :                            | M. Durand                                                                 | 13,5-      | altére                          |              |          |
| Traité :                            | M. Dupont                                                                 | 15,0-      | Schiste                         | 8            | <b>v</b> |
| Date de début :                     | 14/10/2020                                                                | 16,5-      | Schiste                         | 9            |          |
| Date de fin :                       | 15/10/2020                                                                | 18,0-      | altéré                          |              |          |
| Superviseur :                       | M. Martin                                                                 | 19,5-      | +                               | /10          |          |
| Notes :                             | Ensoleillé, 17°C<br>Alucune complication pendant leforage                 | 21,0-      | Schiste<br>légérement<br>altéré |              |          |
|                                     |                                                                           | 22,5-      | ///                             | / /          | -        |
| 🖶 imprimer la                       | note de calcul 🕒 Importer                                                 |            | OK                              | 🗙 An         | nuler    |

FIGURE 26 - Saisie d'une note

Nous allons valoriser la donnée « Ma forabilité » pour les différentes couches. La manière la plus rapide de compléter les données est d'ouvrir la première couche du sondage, de saisir la valeur de la forabilité et d'utiliser le bouton fléché + OK pour passer à la couche suivante.

### 2.5 Modification du document final

Ce faisant, nous avons terminé la saisie des données du modèle et des données du sondage. Maintenant, nous devons ajuster les rapports de sortie pour qu'ils correspondent aux données nouvellement définies. Nous allons dans la section « Rapports de sortie », et nous modifions le rapport « Sondage - Essai *in situ* » :

|      | Liste des rapports de sortie |                 |                                                 |  |  |  |  |  |  |  |
|------|------------------------------|-----------------|-------------------------------------------------|--|--|--|--|--|--|--|
| Num. | Nom                          | Type de rapport | 🕂 Ajouter                                       |  |  |  |  |  |  |  |
| 1    | Sondage - Essai in situ      | essai in situ   | E dia se                                        |  |  |  |  |  |  |  |
| 2    | Sondage - Profil du sol      | profils de sol  | 7 (numéro 1)                                    |  |  |  |  |  |  |  |
|      |                              |                 | Supprimer<br>(numéro 1)<br>Copier<br>(numéro 1) |  |  |  |  |  |  |  |
|      |                              |                 |                                                 |  |  |  |  |  |  |  |

FIGURE 27 - Sélection du rapport de sortie

Une nouvelle fenêtre permettant de modifier le rapport de sortie s'ouvre. La fenêtre présente trois onglets :

| Édition du rapport                |                     |                        |                       |                  |                |               |                                               |                              |               |                |                     |                 |        | ×                                |
|-----------------------------------|---------------------|------------------------|-----------------------|------------------|----------------|---------------|-----------------------------------------------|------------------------------|---------------|----------------|---------------------|-----------------|--------|----------------------------------|
| Par                               | amètres             | Echelle                |                       | Tables           |                |               | Format du papier                              |                              | Limite        | 5              | F                   | Police et texte |        | Prévisualisation                 |
| Nom : 🔬 🖇 Sondage - Essai in situ | ▼ X <sub>A</sub> FR | ✓ une page Ca          | dre Epaisser          | ur: 0,40 [mm] Co | ouleur:        | Dimension     | ns du papier : A4                             | En haut :                    | 15,0 [mm]     | En bas : 15,0  | [mm] Par défaut ( A | krial) 🔻        | Essaii | n situ :                         |
| Disposition : Table - colonne -   | table 💌             | ✓ deux pages<br>✓ 1:50 | nes internes Epaisseu | ar: 0,20 [mm] Co | ouleur:        | • Orientation | n : portrait                                  | <ul> <li>A gauche</li> </ul> | 15,0 (mm)     | A droit : 15,0 | [mm]                |                 | BH1    | Aperçu ava                       |
| Type de rapport : essai in situ   | Ŧ                   | ✓ 1:100 Ha             | uteur Lign            | ie: 5,0 [mm] i   | Police : 3,5   | [mm]          |                                               |                              |               |                |                     |                 |        |                                  |
| Table supérieure Colonnes Table   | e inférieure        |                        |                       |                  |                |               |                                               |                              |               |                |                     |                 |        |                                  |
|                                   |                     |                        |                       |                  |                |               |                                               |                              |               |                |                     |                 | ^      | Répétition de la table. :        |
|                                   |                     |                        |                       |                  |                |               |                                               |                              |               |                |                     |                 |        | premiere page                    |
|                                   |                     | A : 1,0                | B : 1,0               | C:1,0            | D : 1,0        | E:1,0         | F : 1,0                                       | G : 1,0                      | H : 1,0       | I : 1,0        | J : 1,0             |                 |        | Aiguter                          |
|                                   |                     |                        |                       |                  | S<br>S         |               |                                               |                              |               |                | 5114                |                 |        | × Supprimer                      |
|                                   | 1:2,0               | U,,                    |                       | LOC              |                |               | LC                                            | og de tora                   | ige           |                | BH1                 |                 |        | Ligne :                          |
|                                   | 2:1.0               | Projet:                | Apartment             | buildina "Moon   | liahtina" - Ge | ological s    | urvev                                         |                              |               |                |                     |                 |        | 💠 Ajouter                        |
|                                   | 3:1.0               | ID du proiet:          | AA 0014-2             | 2019 A           | nnexe N°: A    | .1G           | Equipement d                                  | e forage:                    | Hütte 202 TF  |                |                     |                 |        | X Supprimer                      |
|                                   | 4:10                | Lieur                  | Praque 12             |                  |                |               | Profondeur globale: 24.00 m Position du forac |                              |               |                |                     |                 |        | Presse-papier Geo <sup>ter</sup> |
|                                   | 5:10                | Date de début          | 1//10/2020            | Superviseur: M   | Martin         |               | Nanne phréatique:                             |                              |               |                |                     |                 |        | table                            |
|                                   | 5.1,0               | Date de fin:           | 15/10/2020            | Decumenté: M     | I. Murant      |               | Nappe prireatique.                            |                              |               | Coordonnée V:  | 0,00                |                 |        |                                  |
|                                   | 6:1,0               | Date de lin.           | 15/10/2020            | Documente. M     | i. Duponi      |               | forée:<br>Nagos phréatique                    | 10,00 11                     |               | Coordonniee 1. | 0,00                |                 |        | Zoom :                           |
|                                   | 7 : 1,0             | Echelle:               | une page              |                  |                |               | constante:                                    | 12,50 m                      |               | Coordonnee Z:  | 0,00 m              |                 |        | 100%                             |
|                                   | 8 : 1,0             |                        |                       | Forage:          |                |               |                                               |                              | Tubage:       |                |                     |                 |        |                                  |
|                                   | 9 : 1,0             | Profonde               | eur de                | Profondeur de    | Diamètre       | du forage     | Profondeu                                     | r de                         | Profondeur de | e Diamèt       | re du tubage        |                 |        |                                  |
|                                   | 10 : 1,0            | 0,00 m 20,00 m 195 mm  |                       |                  |                | 195 mm        |                                               | 0,00 m                       | 20,0          | 00 m           | 191 mm              |                 |        |                                  |
|                                   | 11:1,0              |                        | 20,00 m               | 24,00            | m              | 156 mm        |                                               |                              |               |                |                     |                 |        |                                  |
|                                   |                     |                        |                       |                  |                |               |                                               |                              |               |                |                     |                 |        |                                  |
|                                   |                     |                        |                       |                  |                |               |                                               |                              |               |                |                     |                 |        |                                  |
| 4                                 |                     |                        |                       |                  |                |               |                                               |                              |               |                |                     |                 | P      |                                  |
|                                   |                     |                        |                       |                  |                |               |                                               |                              |               |                |                     |                 | OK + 🔸 | 🖌 🗸 ОК                           |
|                                   |                     |                        |                       |                  |                |               |                                               |                              |               |                |                     |                 |        |                                  |

FIGURE 28 – Édition du formulaire du rapport

Passez à l'onglet Colonnes. Sur l'écran, nous voyons le formulaire du rapport d'origine. La colonne I est vide, car nous avons déjà supprimé la donnée « Notes ». Par conséquent, nous allons supprimer la colonne :

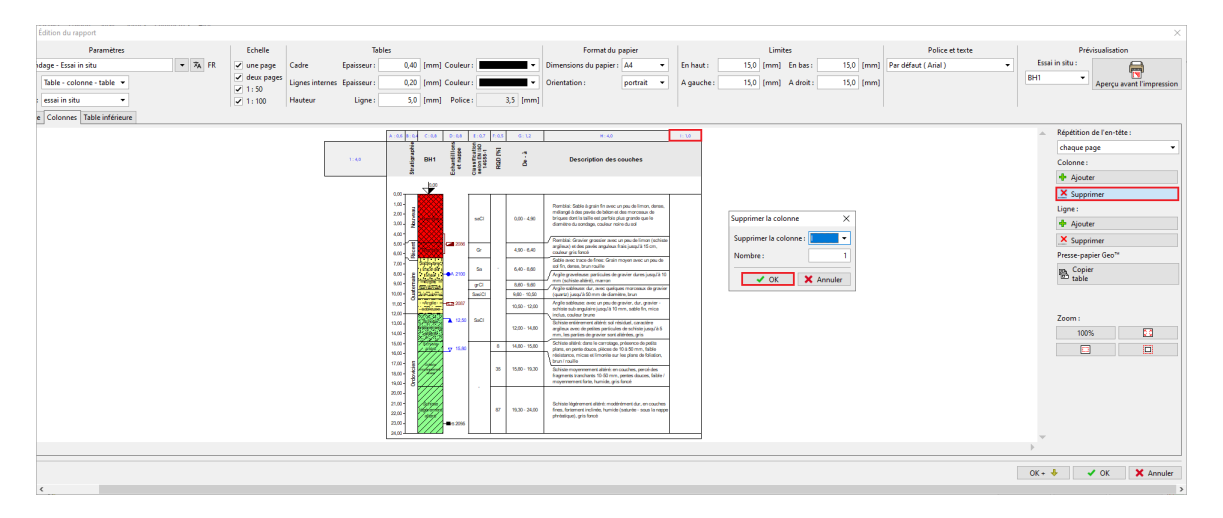

FIGURE 29 – Suppression de l'ancienne colonne « Notes »

Nous allons ajouter une nouvelle colonne entre les colonnes F et G, dans la quelle nous afficherons la donnée « Ma forabilité » :

| Édition du rapport          |               |                             |                                                                                                    |                |                        |                                                                                                    |                                |               |                        | ×                               |
|-----------------------------|---------------|-----------------------------|----------------------------------------------------------------------------------------------------|----------------|------------------------|----------------------------------------------------------------------------------------------------|--------------------------------|---------------|------------------------|---------------------------------|
| Paramètres                  | Echelle       | Tal                         | les                                                                                                    |                |                        | Format du papier                                                                                                    | Limites                        |               | Police et texte        | Prévisualisation                |
| idage - Essai in situ 🔹 🛪   | FR 🕑 une page | Cadre Epaisseur :           | 0,40 [mm] Couleu                                                                                                    |                | -                      | Dimensions du papier : 🗛 👻                                                                                                    | En haut : 15,0 [mm] En bas :   | 15,0 [mm] Par | sr défaut (Arial ) 🔹 🔻 | Essai in situ :                 |
| Table - colonne - table 💌   | deux pages    | Lignes internes Epaisseur : | 0,20 [mm] Couleu                                                                                                    |                | •                      | Orientation : portrait 👻                                                                                                    | A gauche : 15,0 [mm] A droit : | 15,0 [mm]     |                        | BH1   Aperçu avant l'impression |
| essai in situ 🔻             | ✓ 1:100       | Hauteur Ligne :             | 5,0 [mm] Police                                                                                                    |                | 3,5 [mm]               |                                                                                                    |                                |               |                        |                                 |
| e Colonnes Table inférieure |               |                             |                                                                                                    |                |                        |                                                                                                    |                                |               |                        |                                 |
|                             |               |                             | A:05 9:04 C:08 0:04                                                                                                    | 1:27           | F:65 6:33              | N:40                                                                                                    |                                |               |                        | Répétition de l'en-tête :       |
|                             |               |                             | 1 1                                                                                                    | 100            | 7 0                    |                                                                                                    |                                |               |                        | chaque page 👻                   |
|                             |               | 1.40                        | BH1 1997                                                                                                    | 14000          | 1004                   | Description des couches                                                                                                    |                                |               |                        | Colonne :                       |
|                             |               |                             |                                                                                                    | 81             |                        |                                                                                                    |                                |               |                        | 🜩 Ajouter                       |
|                             |               |                             | ···                                                                                                    |                |                        |                                                                                                    |                                |               |                        | × Supprimer                     |
|                             |               |                             | 200-                                                                                                    | -              |                        | Rembia: Sable à grain fin avec un peu de limon, d<br>mélangé à des pavés de béton et des morceaux de                                         | anno.<br>Ibriques dans         | ×             |                        | Ligne :                         |
|                             |               |                             | 100- #                                                                                                    | -              |                        | couleur noire du sol                                                                                                    | Insérer la colonne : Entre     | e Fet G 💌     |                        | 💠 Ajouter                       |
|                             |               |                             |                                                                                                    |                | 100.0                  | Rentblat: Gravier grossier avec un peu de Timon)<br>anglieux) et des privie anglieux frais juega/b 15 pr                                     | n coder gie Nombre :           | 1             |                        | X Supprimer                     |
|                             |               |                             | 7.05-                                                                                                    | -              |                        | Sable avec trace de fines: Grain moyen avec un pr                                                                                            | eu de sal fo                   |               |                        | Presse-papier Geo**             |
|                             |               |                             | 600- g (1000)-0120                                                                                                    | 84             | · 640-64               | 60 dense, brun naulte<br>Neglie graveleuxes particules de gravier dures just                                                                 | Và tôma                        | Annuler       |                        | Copier<br>table                 |
|                             |               |                             | 100-<br>100-<br>100-                                                                                                    | grCl<br>SeciCl | 8,60 - 50<br>9,60 - 10 | Argile soliteure dar, evec queiques morceaux des     Ingele soliteure dar, evec queiques morceaux des     Ingele Soliteure des desentes Ince | yaia                           |               |                        |                                 |
|                             |               |                             | 11.00 Angle                                                                                                    | 1              | 10,50 - 10             | 200 Anglie sobleuse: avec un peu de gravier, dur, gravi<br>sub-angulaire jusqu'à 10 mm, soble fin, mice indu                                 | er - schiste<br>n. codeur      |               |                        |                                 |
|                             |               |                             | 13.00-                                                                                                    | 6 5xCl         | 12:00-14               | Inve<br>Schiele entitrement ablinit ad résiduel, caractère                                                                                   | a plax torc                    |               |                        | Zoom :                          |
|                             |               |                             | N.05-                                                                                                    |                |                        | gravior cont abirdes, gris                                                                                                    | hrine as                       |               |                        | 100%                            |
|                             |               |                             | 16.00                                                                                                    | •              | 0 14.00-10             | pertis douce, pièces de 10 8 50 mm, fablie réalister<br>Imoritie sur les plans de foliation, brun i rouille                                  | on, micas et                   |               |                        |                                 |
|                             |               |                             | 1000-<br>1000-                                                                                                    |                | 35 15.80 - 19          | 3.20 Schiele mayornement ablets on cauches, percé di<br>transhartis 15-50 mm, pertes dauces, fable / may<br>farte, humide, gris fancé        | a Rapnets<br>evenet            |               |                        |                                 |
|                             |               |                             | 2001 -<br>2000 -<br>2000 -<br>200 | 5              | 87 530-38              | 500 State lägtvernert allere madererert dar, en op<br>500 gris fanot participation fan de saturte - saus in regge<br>gris fanot              | uzhen finns,<br>egetednigaet,  |               |                        |                                 |
|                             |               |                             |                                                                                                    |                |                        |                                                                                                    |                                |               |                        | •                               |
|                             |               |                             |                                                                                                    |                |                        |                                                                                                    |                                |               |                        |                                 |
|                             |               |                             |                                                                                                    |                |                        |                                                                                                    |                                |               |                        | OK + 👆 🗸 OK 🗙 Annuler           |
| <                           |               |                             |                                                                                                    |                |                        |                                                                                                    |                                |               |                        | >                               |

FIGURE 30 - Ajout d'une colonne

Après avoir créé la colonne, cliquez dessus et sélectionnez ce que vous voulez afficher dans la cellule. Sélectionnez l'option « Donnée de l'essai - nom » et sélectionnez-la dans la liste. La cellule modifiée est affichée en bleu clair :

|                                                                                                    |                                                       | A : 0,6 B: 0,4 | C:0,8                                   | D:0,8 E                                     | i : 0,7 F: 0                       | (5 G : 1,0                                           | H: 1,2                     | 11                                                            | 4,0                                                                                                    |
|----------------------------------------------------------------------------------------------------|-------------------------------------------------------|----------------|-----------------------------------------|---------------------------------------------|------------------------------------|------------------------------------------------------|----------------------------|---------------------------------------------------------------|----------------------------------------------------------------------------------------------------|
|                                                                                                    | 1:4,0                                                 | Stratigraphie  | BH1                                     | Echantillions<br>et nappe<br>Classification | selon EN ISO<br>14688-1<br>ROD PA1 |                                                      | De - à                     | Description                                                   | des couches                                                                                                    |
| Edition de la cellule G1 Nombre de colonnes: 1  Limite supérieure Couleur du fond : Nombre de lignes : 1  Limite inférieure Article 1 Type de l'article : Texte                          | •                                                     | 3<br>0.00      |                                         |                                             |                                    | érer le cham<br>Données o<br>Dgnnées o<br>Iexte préc | p ▼ de l'essai -<br>léfini | Ajouter l'article<br>(à la fin)<br>- Inséret l'article<br>nom | ec un pous de limans, demais,<br>la des manoresaux de<br>la plus agrante que le<br>rec un pous de limans (sechesia<br>au frais la que la difficación de la<br>de granier durares la que la di<br>de granier durares la que la di<br>de granier durares la degrante<br>antéres, turan<br>de granier durar subarte la minisa<br>di dig granier, dur, granier<br>10 mm, sabé fis, minisa<br>di relacidad constation<br>di relacidad constation<br>d |
| Placement de l'article dans la cellule     Poli Horizontalement : à gauche ▼ Partie de largeur : 100 [%] Couleu Verticalement : au milieu ▼ Partie de hauteur : 100 [%] Taille d Edition | r de police :<br>e la police :<br>de taille :<br>rédu | nal 🗸          | Gina Gina Gina Gina Gina Gina Gina Gina | ras<br>alique<br>puligné                    | Tex ✓ Hal                          | te verticaler<br>biller le texte                     | nent                       |                                                               | age, présence de politi<br>i de 10 à 50 mm, faible<br>sur les plans de foliation,<br>en couches, percé des<br>nm, pantes douces, faible /<br>gris foncé<br>odérément dur, en couches<br>tide (saturée - sous la nappo                                                                                                    |
|                                                                                                    |                                                       |                |                                         |                                             |                                    |                                                      | 🗸 ок                       | 🗙 Annuler                                                     |                                                                                                    |

FIGURE 31 – Nommage de la colonne

Sélectionnez « Ma forabilité » puis, dans la fenêtre, modifiez le mode d'affichage de la cellule (toute modification entraı̂ne une modification immédiate du rendu à l'écran) :

٦

2 SOLUTION

| Nom                                 | Symbole          | Unité |   |
|-------------------------------------|------------------|-------|---|
| Nom de l'essai                      |                  |       |   |
| Profondeur globale                  | d <sub>tot</sub> | m     |   |
| Coordonnée X                        |                  | m     |   |
| Coordonnée Y                        |                  | m     |   |
| Coordonnée Z                        |                  | m     |   |
| Vertical offset of the origin       | d <sub>h</sub>   | m     |   |
| Nappe phréatique forée              | GWTb             | m     |   |
| Nappe phréatique constante          | GWT₅             | m     |   |
| Couches                             |                  |       |   |
| Epaisseur                           | t                | m     |   |
| Profondeur                          | d                | m     |   |
| Nom du sol                          |                  |       |   |
| Motif du sol                        |                  |       |   |
| Description de la couche            |                  |       |   |
| Données - Elémentaires              |                  |       |   |
| Stratigraphie                       |                  |       |   |
| Classification selon EN ISO 14688-1 |                  |       |   |
| Classification selon EN ISO 14688-2 |                  |       |   |
| RQD                                 |                  | [%]   |   |
| Ma forabilité                       | MD               |       | - |

5

FIGURE 32 - Liste des colonnes

|                                                   |                                  | A : 0,6 B: 0,4 C: 0,8 | D:0,8                     | E : 0,7 F: 0,5                                       | G : 1,0       | H: 1,2 | 1:4,0               |                                                                                   |
|---------------------------------------------------|----------------------------------|-----------------------|---------------------------|------------------------------------------------------|---------------|--------|---------------------|-----------------------------------------------------------------------------------|
|                                                   | 1:4,0                            | Stratigraphie<br>1HB  | Echantillions<br>et nappe | Classification<br>seion EN ISO<br>14688-1<br>RQD [%] | Ma forabilité | De - à | Description de      | s couches                                                                         |
|                                                   |                                  | hoo                   |                           |                                                      |               |        |                     | 7                                                                                 |
| Edition de la cellule G1                          |                                  |                       |                           |                                                      |               |        | ×                   |                                                                                   |
| Nombre de colonnes : 1 Limite supérieure          | Couleur du fond : 📃 🔻            |                       |                           |                                                      |               |        |                     | un peu de limon, dense,<br>t des morceaux de<br>plus grande que le<br>pire du sol |
| Article 1                                         |                                  |                       |                           |                                                      |               |        | Ajouter l'article   | un peu de limon (schiste<br>frais jusqu'à 15 cm,                                  |
|                                                   |                                  |                       |                           |                                                      |               |        | " (à la fin)        | moyen avec un peu de                                                              |
| lype de l'article : lexte 🗸                       |                                  |                       |                           | Ins                                                  | erer le cha   | mp▼    | + Insérer l'article | gravier dures jusqu'à 10                                                          |
| Ma forabilité                                     |                                  |                       |                           |                                                      |               |        | (avant I)           | ues morceaux de gravier<br>être, brun                                             |
|                                                   |                                  |                       |                           |                                                      |               |        |                     | gravier, dur, gravier -<br>mm, sable fin, mica                                    |
|                                                   |                                  |                       |                           |                                                      |               |        |                     | ésiduel, caractère<br>es de schiste jusqu'à 5<br>altérées, gris                   |
| Placement de l'article dans la cellule            | - Police et texte                |                       |                           |                                                      |               |        |                     | , présence de petits<br>10 à 50 mm, faible                                        |
| Horizontalement : au milieu 🔻 Partie de largeur : | 100 [%] Couleur de police :      | -                     | 🗸 Gras                    | 🗹 Tex                                                | te vertical   | ement  |                     | r les plans de foliation,                                                         |
| Verticalement : au milieu 🔻 Partie de hauteur :   | 100 [%] Taille de la police : no | rmal 🔻                | Italique                  | e 🗹 Ha                                               | biller le tex | te     |                     | couches, percé des<br>, pentes douces, faible /<br>s foncé                        |
|                                                   | Edition de taille : réd          | luire 🔻               | ooungi                    |                                                      |               |        |                     | rémetidar en castres                                                              |
|                                                   |                                  |                       |                           |                                                      |               |        |                     | e (saturée - sous la nappe                                                        |
|                                                   |                                  |                       |                           |                                                      |               | 🗸 Ok   | 🗙 Annuler           |                                                                                   |

FIGURE 33 – Formatage du nom de la colonne

Après avoir défini la cellule d'en-tête de colonne, nous allons définir la deuxième cellule - le contenu de la colonne. Le type de colonne est « Description du texte » et nous sélectionnons « Ma forabilité » comme source de données (la cellule éditée est à nouveau affichée en bleu clair) :

| Edition de la colonne G                                                                                                    |                                                                                                    |                                                                                                    | ×                                                                                                    |  |  |  |  |  |  |
|----------------------------------------------------------------------------------------------------|----------------------------------------------------------------------------------------------------|----------------------------------------------------------------------------------------------------|----------------------------------------------------------------------------------------------------|--|--|--|--|--|--|
| Nombre de colonnes :<br>— Contenu de la collonne —                                                                                 | 1 Limite supérieure Couleur du fo                                                                        | ond :                                                                                                    |                                                                                                    |  |  |  |  |  |  |
| Type de colonne :                                                                                                    | Description du texte                                                                                     |                                                                                                    | •                                                                                                    |  |  |  |  |  |  |
| Source des données :                                                                                                    | Essai in situ                                                                                            |                                                                                                    | Ŧ                                                                                                    |  |  |  |  |  |  |
| Description :                                                                                                    | rtion : Couches / Données - Elémentaires / Ma forabilité 🔹 🔻                                             |                                                                                                    |                                                                                                    |  |  |  |  |  |  |
| Masquer la colonne s'il n<br>Police et texte<br>Couleur de police :<br>Taille de la police : normal<br>Edition de taille : réduire | 'y a pas de données à afficher<br>Gras ☐ Texte verticalement<br>Italique ✔ Habiller le texte<br>Souligné | Autres paramètres Couleur de la ligne :     Epaisseur de la ligne :     0,20 [mm] Couleur du remplissage :     ✓ Horizontalement :     au milieu     ✓ Verticalement : | <ul> <li>Dessiner la ligne à gauche</li> <li>Dessiner la ligne à droite</li> <li>Dessiner le remplissage ou l'échantillon</li> <li>Dessiner la description</li> <li>Dessiner la ligne</li> <li>Optimalizer la disposition</li> <li>Décrire les extrêmes</li> </ul> |  |  |  |  |  |  |
|                                                                                                    |                                                                                                    |                                                                                                    | Dessiner la dimension                                                                                                    |  |  |  |  |  |  |
|                                                                                                    |                                                                                                    |                                                                                                    | Dessiner un motif de la crépine                                                                                                    |  |  |  |  |  |  |
|                                                                                                    |                                                                                                    |                                                                                                    | V OK X Annuler                                                                                                    |  |  |  |  |  |  |

FIGURE 34 - Sélection et formatage de la colonne

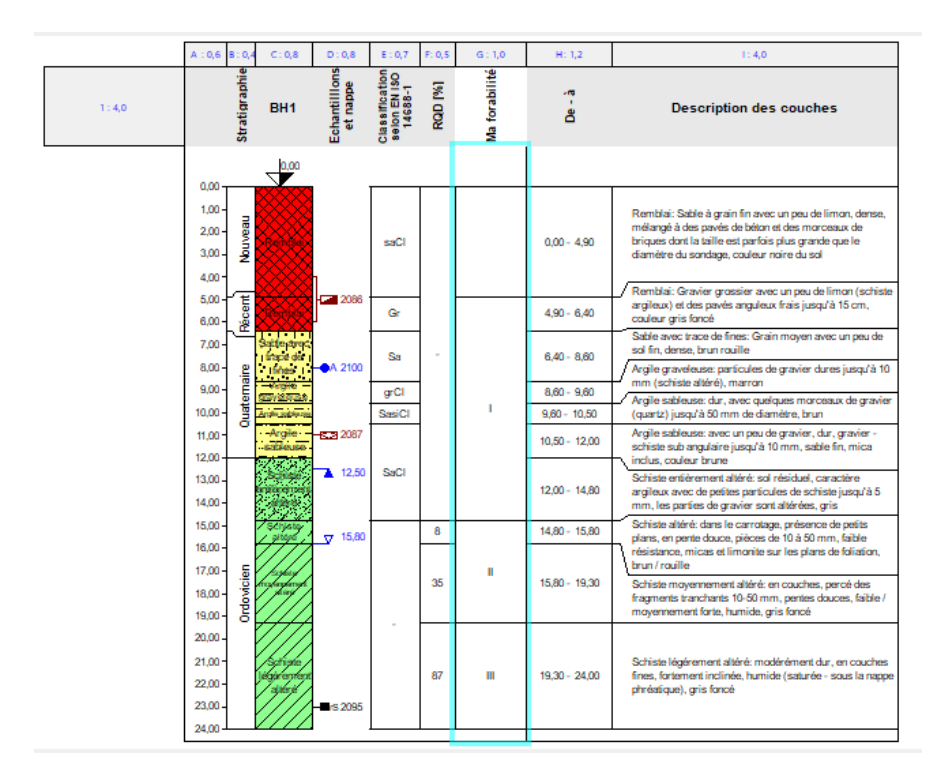

FIGURE 35 – Prévisualisation du résultat

Le rendu du dessin peut être visualisé en utilisant la molette de la souris ou les boutons de contrôle. Vous pouvez zoomer et vérifier que tout est correct :

|      | A:0.6  | 8:0,4   | C:0.8                  | D:0.8     | E:07  | F:0.5 | G:10  | H:1,2         | 1:40                                                                                                    |
|------|--------|---------|------------------------|-----------|-------|-------|-------|---------------|----------------------------------------------------------------------------------------------------|
|      |        | ł,      |                        | ι.<br>Έ.  | 1SO 1 |       | lité  | -             |                                                                                                    |
| 1:40 |        | jarat   | BH1                    | litte of  | EN BU | 1     | orabi | -             | Description des couches                                                                                         |
|      |        | Strat   |                        | Echa      | Class | 2     | Ma fo | -             |                                                                                                    |
|      |        |         | (p.00                  |           |       |       |       |               |                                                                                                    |
|      | 0,00-  |         |                        |           | _     | 1     |       |               |                                                                                                    |
|      | 1.00-  | 3       |                        |           |       |       |       |               | Remblai: Sable à grain fin avec un peu de limon,<br>dense, mélangé à des pavés de béton et des                  |
|      | 2,00.  | onver   |                        |           | saCi  |       |       | 0.00 - 4.90   | morceaux de briques dont la taille est parfois plus<br>grande que le diamètre du sondage, couleur noire du      |
|      | 4.00-  | Z       |                        |           |       |       |       |               | sol                                                                                                    |
|      | 5.00-  | Ţ       |                        | 2005      | -     | -     |       |               | Remblai: Gravier grossier avec un peu de limon<br>(schiste argileux) et des pavés anguleux frais jusqu'à        |
|      | 6,00-  | Re.     |                        | J         | Gr    |       |       | 4,90 - 6,40   | 15 cm, couleur gris foncé                                                                                       |
|      | 7,00-  | -       | able javes<br>cope de  |           | Sa    |       |       | 6,40 - 8,60   | de sol fin, dense, brun rouille                                                                                 |
|      | 8,00-  | 8       | (finely (              | A 2100    |       | -     |       |               | Argile graveleuse: particules de gravier dures jusqu'à<br>10 mm (schiste altéré), marron                        |
|      | 10.00  | ater    | Auto                   |           | grui  | -     |       | 8,00 - 9,00   | Argle sableuse: dur, avec quelques morceaux de                                                                  |
|      | 11,00- | 9       | Argle                  | -823 2087 |       | 1     |       | 10 50 - 12 00 | Argle sableuse: avec un peu de gravier, dur, gravier -                                                          |
|      | 12,00- |         | sableuse.              |           |       |       |       |               | soniste suo angulaire jusqu'à 10 mm, sable fin, mica<br>inclus, couleur brune                                   |
|      | 13.00- |         | Berligte<br>Higherpely | 12,00     | 5801  |       |       | 12,00 - 14,80 | Schiste entièrement altéré: sol résiduel, caractère<br>argileux avec de petites particules de schiste jusqu'à 5 |
|      | 14,00- |         | 3.00/                  |           |       |       |       |               | mm, les parties de gravier sont altérées, gris                                                                  |
|      | 18.00- |         | check adus             | y 15,80   |       | 8     |       | 14,80 - 15,80 | plans, en pente douce, pièces de 10 à 50 mm, faible                                                             |
|      | 17.00- | 5       | Jacked                 |           |       |       |       |               | brun / roulle                                                                                                   |
|      | 18,00- | forkid. | page /                 |           |       | 35    |       | 15,80 - 19,30 | Schiste moyennement altéré: en couches, percé des<br>fragments tranchants 10-50 mm, pentes douces, faible       |
|      | 19,00- | ð,      | 44                     |           |       |       |       |               | / moyennement forte, humide, gris foncé                                                                         |

FIGURE 36 – Outils d'affichage

Passez maintenant à l'onglet « Table inférieure » et ajoutez une nouvelle colonne :

| Édition du rapport                                                                           |              |                                                                                         |                                                                     |                                                          |                                                    |                    |                         |                                           |                        |                      |    | ×                                                                                                    |
|----------------------------------------------------------------------------------------------|--------------|-----------------------------------------------------------------------------------------|---------------------------------------------------------------------|----------------------------------------------------------|----------------------------------------------------|--------------------|-------------------------|-------------------------------------------|------------------------|----------------------|----|----------------------------------------------------------------------------------------------------|
| Parat                                                                                        | mètres       | Echelle                                                                                 | Tab                                                                 | les                                                      | Format du j                                        | papier             |                         | Limites                                   |                        | Police et texte      |    | Prévisualisation                                                                                                    |
| Table - Colonne - ta<br>Table - colonne - ta<br>ort : essai in situ<br>sure Colonnes Table i | v 7a FR      | ✓ une page         Cad           ✓ deux pages         Ligr           ✓ 1:50         Hau | dre Epaisseur : [<br>ines internes Epaisseur : ]<br>uteur Ligne : [ | 0,40 [mm] Couleur: • • • • • • • • • • • • • • • • • • • | Dimensions du papier :<br>Orientation :            | A4 •<br>portrait • | En haut :<br>A gauche : | 15,0 [mm] En bas :<br>15,0 [mm] A droit : | 15,0 [mm]<br>15,0 [mm] | Par défaut ( Arial ) | BH | Essai in situ :<br>11 Aperçu avant l'impression                                                                                                    |
| [                                                                                            | 1:10<br>2:40 | Clé:<br>Vappe f<br>Nappe f                                                              | forée ⊕<br>permanente €<br>4                                        | ⊇ non perturbé<br>■ perturbé<br>●A agressivité           | Indeel la colonne<br>Indeel la colonne<br>Nombre : | X<br>I<br>Annuler  |                         |                                           |                        |                      |    | Repetition de la table. :     drague page     Caloner :     drague page     Caloner :     Apoter     Ligne :     Apoter     Ligne :     Apoter     Caloner :     Caloner :     Caloner :     Caloner :     Caloner :     Caloner :     Como :     Como :     Too's     Caloner :     Como :     Too's     Caloner :     Como :     Como :     Co |
| c                                                                                            |              |                                                                                         |                                                                     |                                                          |                                                    |                    |                         |                                           |                        |                      | 0  | K+ 🚸 🖌 OK 🗙 Annuler                                                                                                    |

FIGURE 37 - Ajout d'une nouvelle colonne

La cellule supérieure de la colonne contiendra l'élément « Notes » provenant de « Données de l'essai - nom » :

|                                                                                                    | _ [ | Données de l'essai - nom |                  |         |
|----------------------------------------------------------------------------------------------------|-----|--------------------------|------------------|---------|
| PTC 11 BLPM                                                                                                    | - 1 | Nom                      | Symbole          | e Unité |
| Edition de la cellule B1                                                                                           | - 1 | Données - Rapport        |                  |         |
| Nombre de colonnes : 1 🖌 Limite supérieure Couleur du fond : 🔹                                                     | - 1 | Annexe N*                |                  |         |
|                                                                                                    | - 1 | Lieu                     |                  |         |
| Nombre de lignes : 1 🖌 Limite inférieure                                                                           | - 1 | Documenté                |                  |         |
| Article 1                                                                                                    | _   | Evalué                   |                  |         |
| (å la fin)                                                                                                    |     | Traité                   |                  |         |
| Type de l'article : Texte                                                                                          | _   | Date de début            |                  |         |
| :± (avant 1)                                                                                                    | - 1 | Date de fin              |                  |         |
|                                                                                                    |     | Superviseur              | _                |         |
|                                                                                                    | - 1 | Notes                    |                  |         |
|                                                                                                    | - 1 | Données - Test           |                  |         |
|                                                                                                    | - 1 | Equipement de forage     |                  |         |
| Placement de l'article dans la cellule Police et texte                                                             | - 1 | Forage                   |                  |         |
|                                                                                                    | - 1 | Profondeur de            | d <sub>min</sub> | m       |
| Horizontalement: à gauche 👻 Partie de largeur: 100 [%] Couleur de police:                                          | _   | Profondeur de            | d <sub>max</sub> | m       |
| Verticalement : au milieu 🔻 Partie de hauteur : 100 1% Taille de la police : normal 👻 Italique 🖌 Habiller le texte |     | Diamètre du forage       |                  | mm      |
| Souligné                                                                                                    | - 1 | Tubage                   |                  |         |
| Edition de taille : réduire 🔻                                                                                      | - 1 | Profondeur de            | d <sub>min</sub> | m       |
|                                                                                                    | - 1 | Profondeur de            | d <sub>max</sub> | m       |
| A OF                                                                                                    | - 1 | Diamètre du tubage       |                  | mm 🔻    |
|                                                                                                    | - 1 |                          | _                |         |
|                                                                                                    | - 1 | 🗸 OK                     | X                | Annuler |

FIGURE 38 - Ajout du nom de la colonne

La cellule inférieure de la colonne contiendra le même élément « Notes » mais provenant de « Données de l'essai - contenu » :

| Données de l'essai - contenu                                                                                                    |                  | Edition de la cellule B2                                                                                                    |
|----------------------------------------------------------------------------------------------------|------------------|----------------------------------------------------------------------------------------------------|
| Nom de l'essai<br>Profondeur globale<br>Coordonnée X<br>Coordonnée Z<br>Vericial offset of the origin<br>Nappe phrieätique force<br>Nappe phrieätique constante<br>Données - Rapport – Lieu<br>Données - Rapport – Lieu | A : 1,0          | Nombre de colonnes: 1  Limite supérieure Couleur du fond:  Nombre de lignes: 1  Limite inférieure Article 1 Type de l'article: Texte  Article 1 Type de l'article: Texte  Arti |
| Donnés - Raport - Tvale<br>Donnés - Raport - Tvaté<br>Donnés - Raport - Daté dé bůt<br>Donnés - Raport - Daté dé fin<br>Donnés - Raport - Superviseur<br>Donnés - Tet - Equipement de forage                            | -• A agressivité | Placement de l'article dans la cellule     Police et texte     Police et texte     Police attexte     Police et texte     Gras     Texte verticalement     au milieu ▼     Partie de hauteur:     100     [%]     Taille de la police:     normal ▼     Souligne     Police et texte     Police et texte     Police et texte     Gras     Texte verticalement     Italique     Police et texte     Police et texte     Gras     Texte verticalement     Italique     Police     Police et texte     Police et texte     Police     Texte verticalement     Italique     Police     Police et texte     Police     Police     Texte verticalement     Italique     Police     Police     P       |

FIGURE 39 – Ajout du contenu associé

Le tableau inférieur est prêt :

|         | A : 1,0 | B : 1,0                                                   |  |  |  |  |
|---------|---------|-----------------------------------------------------------|--|--|--|--|
| 1 : 1,0 | Clé:    | Notes                                                     |  |  |  |  |
| 2 : 4,0 |         | Ensoleillé, 17°C<br>Aucune complication pendant le forage |  |  |  |  |

FIGURE 40 – Visualisation dans le gestionnaire de modèles

Le nouveau modèle est terminé - nous pouvons imprimer le résultat pour le vérifier :

| I.,                                                                                                    |                                                   |                                                           |         |              | Log de forage                             |                                                                                                    |                                                                                                    |                                                                                              |                                                 |  |
|----------------------------------------------------------------------------------------------------|---------------------------------------------------|-----------------------------------------------------------|---------|--------------|-------------------------------------------|----------------------------------------------------------------------------------------------------|----------------------------------------------------------------------------------------------------|----------------------------------------------------------------------------------------------|-------------------------------------------------|--|
| Projet: Apartme                                                                                                    | nt building                                       | "Mo onlig                                                 | hting"  | - Geological | survey                                    |                                                                                                    |                                                                                                    |                                                                                              |                                                 |  |
| D du projet: AA_0014                                                                                                    | - 2019                                            | Anr                                                       | iexe N' | : A.1G       | Equipement                                | de forag                                                                                                    | je: Hütte 202 TF                                                                                                    |                                                                                              |                                                 |  |
| Lieu: Prague 12                                                                                                    |                                                   |                                                           |         |              | Profondeur                                | 24,00 m                                                                                                    | Position d                                                                                                    | u forage:                                                                                    |                                                 |  |
| Date de début: 14/10/2020 Superviseur: M. Martin                                                                                                    |                                                   |                                                           |         |              | Nappe phréatique:                         |                                                                                                    |                                                                                                    | Coordonnée X: 0,00                                                                           |                                                 |  |
| Date de fin: 15/10/20                                                                                                    | 20 Docum                                          | enté: M. I                                                | Dupont  |              | toria: 15,80 m Coordonnée Y: 0            |                                                                                                    |                                                                                                    | 0,00                                                                                         |                                                 |  |
| Echelle: une page                                                                                                    |                                                   |                                                           |         |              | constante:                                | 12,50 m                                                                                                    | Tabaaa                                                                                                    | Coordormée Z:                                                                                | 0,00 m                                          |  |
| Profondeur de                                                                                                    | Profonde                                          | ge:<br>aur de                                             | Diami   | tre du forad | e Profonde                                | ur de                                                                                                    | Tubage:<br>Profondeur de                                                                                                    | Dismètr                                                                                      | e du lubace                                     |  |
| 0.00 m 20.00 m                                                                                                    |                                                   | 195 m                                                     | m       | 0.00 m       | 20.00                                     | ) m                                                                                                    | 191 mm                                                                                                    |                                                                                              |                                                 |  |
| 20,00 m 24,00 m                                                                                                    |                                                   |                                                           | 156 m   | 156 mm       |                                           |                                                                                                    |                                                                                                    |                                                                                              |                                                 |  |
| <u>.</u>                                                                                                    | s                                                 | 50                                                        | _       | ف            |                                           |                                                                                                    |                                                                                                    |                                                                                              |                                                 |  |
| Stratig<br>THB BH1                                                                                                    | Echantillor<br>et nappe                           | Classificatio<br>selon EN IS<br>14688-1                   | ROD [%] | Ma forabilit | De - à                                    | Description des couches                                                                                                    |                                                                                                    |                                                                                              |                                                 |  |
| 0.00                                                                                                    |                                                   |                                                           |         |              |                                           |                                                                                                    |                                                                                                    |                                                                                              |                                                 |  |
| 0.00<br>1.00<br>2.00<br>3.00<br>5.00<br>5.00 |                                                   |                                                           | _       |              | 0,00 - 4,90<br>4,90 - 6,40<br>6,40 - 8,60 | Remblai: Sable à grain<br>limon, dense, mélande           00 - 4,90         sondage.couleur noire           Remblai: Gravier gross<br>limon (schists argileux)         ran fa gravier gross           30 - 6,40         Sable avec trace de fin, dens           40 - 6,60         Argile groveleuse: parti | fin avec un peu de<br>à des pavés de béón<br>ques dont la taille est<br>le diamètre du<br>du sol<br>ei des pavés anguleux<br>uleur gris foncé<br>es: Grain moyen avec<br>e, brun rouille<br>icules de gravier dures<br>ultáréh mercon |                                                                                              |                                                 |  |
| 9,00 e gravebuse<br>10,00 te setteres                                                                                                    | dé fines A2100<br>Argié<br>grCl<br>grCl<br>sasiCl |                                                           |         | ÷.           | 8,60 - 9,60<br>9,60 - 10,50               | Argile<br>de gr<br>diam                                                                                                    | e sableuse: dur, a<br>ravier (quartz) jus<br>ètre, brun                                                                                                    | e altere), ma<br>ivec quelque<br>qu'à 50 mm (                                                | s morceaux<br>de                                |  |
| 11,00 Argile-<br>sableuse<br>12,00 Scheme                                                                                                    | 12,50                                             | SaCI                                                      |         |              | 10,50 - 12,00                             | Argile<br>gravi<br>sable<br>Sobi                                                                                                    | e sableuse: avec<br>er -schiste sub a<br>e fin, mica inclus,                                                                                                    | un peu de gi<br>ngulaire jusc<br>couleur brun                                                | ravier, dur,<br>ju'à 10 mm,<br>ie               |  |
| 14,00                                                                                                    |                                                   |                                                           |         |              | 12,00 - 14,80                             | caractère argileux avec de petites particules<br>de schiste jusqu'à 5 mm, les parties de<br>gravier sont altérées, gris                                                                                                    |                                                                                                    |                                                                                              |                                                 |  |
| 16,00 - 2000<br>17,00 - 50 Station<br>18,00 - 50 Station                                                                                                    | _ <sub>▼</sub> 15,80                              |                                                           | 35      | н            | 15,80 - 19,30                             | Schis<br>petits<br>50 m<br>sur le                                                                                                    | ste altéré: dans le<br>s plans, en pente<br>m, faible résistan<br>es plans de foliati                                                                                                    | carrolage, p<br>douce, pièce<br>ce, micas et<br>on, brun / roo                               | erésence de<br>les de 10 à<br>limonite<br>uille |  |
| 19,00 - E<br>20,00 -<br>21,00 - Schlar<br>22,00 - Algerofish<br>23,00 -                                                                                                    |                                                   | -                                                         | 87      | ш            | 19,30 - 24,00                             | Schi<br>penti<br>humi<br>Schi<br>en co<br>(satu                                                                                                    | se moyennement<br>é des fragments t<br>es douces, faible<br>ide, gris foncé<br>ste légérement all<br>puches fines, fortor<br>rée - sous la nap                                                                                        | aitere: en ci<br>ranchants 10<br>/ moyennem<br>téré: modéré<br>ement incliné<br>pe phréatiqu | ment dur,<br>e, humide<br>e), gris              |  |
| 24,00                                                                                                    | 1                                                 |                                                           |         |              |                                           | .und                                                                                                    | -                                                                                                    |                                                                                              | ]                                               |  |
| 216:                                                                                                    |                                                   |                                                           |         |              | Notes                                     |                                                                                                    |                                                                                                    |                                                                                              |                                                 |  |
| _▼ Nappe forée<br>■ Nappe permanent                                                                                                    |                                                   | Ensoleillé, 17°C<br>Aucune complication pendant le forage |         |              |                                           |                                                                                                    |                                                                                                    |                                                                                              |                                                 |  |

FIGURE 41 - Résultat final

Le jeu de modèles est maintenant créé. Dans le gestionnaire de modèles, nous pouvons définir ce jeu comme étant par défaut. Il sera défini par défaut pour toute nouvelle étude :

| 🥃 Gesti                                                                                                    | onnaire des mo | dèles de données d'essais |             |            | ×           |  |  |  |
|----------------------------------------------------------------------------------------------------|----------------|---------------------------|-------------|------------|-------------|--|--|--|
| Num.                                                                                                    | Туре           | Nom                       | Visible     | Par défaut | 🕂 Ajouter   |  |  |  |
| 1                                                                                                    | Standard       | CZ - GEOFOND              | <b>&gt;</b> | 0          | 41.5.00     |  |  |  |
| 2                                                                                                    | Standard       | CZ - GEPRODO              | <b>&gt;</b> | 0          | Edition     |  |  |  |
| 3                                                                                                    | Standard       | CZ - HUPO                 | 1           | 0          | × Supprimer |  |  |  |
| 4                                                                                                    | Standard       | Norme EN                  | <b>&gt;</b> | 0          |             |  |  |  |
| 5                                                                                                    | Standard       | PT - Template             | -           | 0          |             |  |  |  |
| 6                                                                                                    | Standard       | RO - Template             | <b>~</b>    | 0          |             |  |  |  |
| 7                                                                                                    | Standard       | US - Template             | ✓           | 0          |             |  |  |  |
| 8                                                                                                    | Standard       | PL - Template             | ✓           | 0          |             |  |  |  |
| 9                                                                                                    | Standard       | CN - Standard             | ~           | 0          |             |  |  |  |
| U 1                                                                                                    | Utilisateur    | EM 44                     |             | $\odot$    |             |  |  |  |
|                                                                                                    |                |                           |             |            |             |  |  |  |
|                                                                                                    |                |                           |             |            |             |  |  |  |
| La colonne "Par défaut" spécifie un jeu de modèles de données d'essais pour les nouvelles études du programme "Stratigraphie".] 💾 Import |                |                           |             |            |             |  |  |  |
| ✓ Quitter + utiliser ce jeu de modèles                                                                                                   |                |                           |             |            |             |  |  |  |

FIGURE 42 - Modèle par défaut